无线电发射型号核准证(CMII ID): 2004CP1745 进网许可证号:02-5827-050048 执行标准:Q/12KF4266

\*本手册中的一些内容可能与手机不同。

取决于安装的软件或服务提供商。

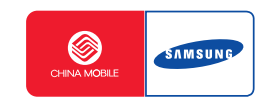

# GPRS 移动电话 SGH-E618

使用说明书

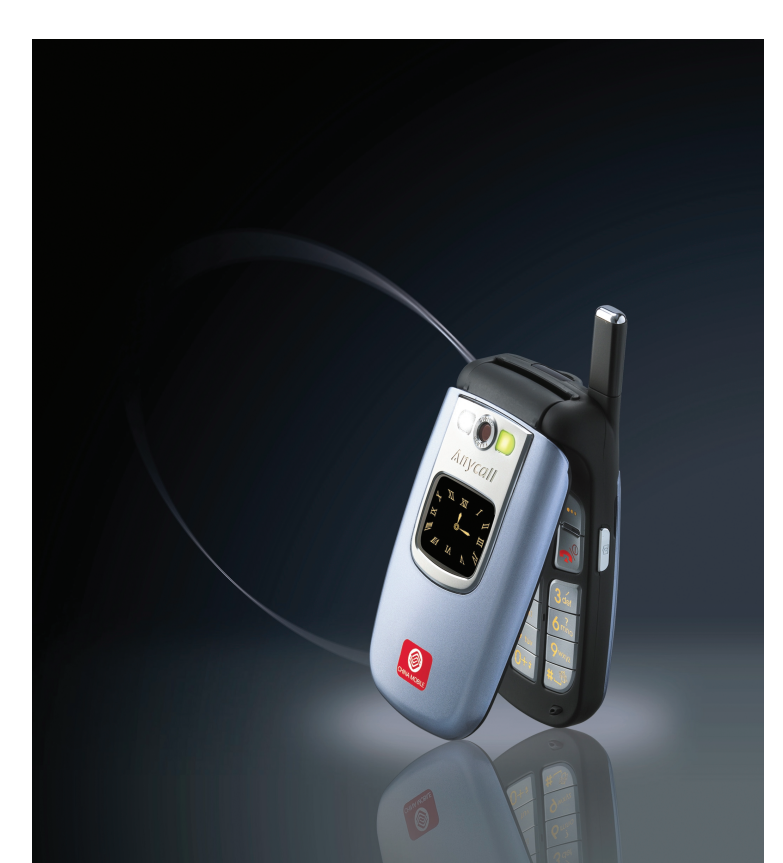

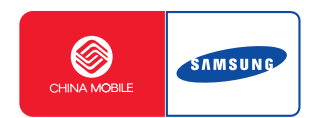

网址 http://www.samsungmobile.com

#### 天津三星通信技术有限公司

地址:天津市西青区微电子工业区微五路9号 邮编:300385 中

编号 : GH68-06334A 中文 07/2005. 版本 1.4

中国印刷

# 目录

| 安全措施                                                | .7                           |
|-----------------------------------------------------|------------------------------|
| 配件介绍                                                | .9                           |
| <b>您的手机1</b><br>手机部位图<br>显示屏<br>服务指示灯<br>照相机<br>闪光灯 | .0<br>13<br>16<br>17         |
| <b>开始使用1</b><br>安装SIM卡                              | . <b>8</b><br>18<br>20<br>22 |
| <b>基本功能</b>                                         | 23<br>225<br>26<br>27<br>29  |
| <b>选择功能和选项</b>                                      | 30<br>31                     |
| <b>电话簿</b><br>通过姓名存储号码                              | 2 32 35 37 38 40 42 43 44 45 |

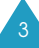

| 输入文本                                                                                                    | 46                                           |
|----------------------------------------------------------------------------------------------------|----------------------------------------------|
| 改变文本输入法<br>智能拼音输入法<br>中文笔画输入法<br>智能英文输入法<br>對能英文输入法<br>英文输入法<br>数字输入法<br>特殊符号输入法<br>我的话语输入法<br>帮助           | 47<br>51<br>54<br>56<br>57<br>58<br>58<br>60 |
| 通话中的选项                                                                                                    | 61                                           |
| 通话保持<br>使用功能表功能<br>关闭话筒(闭音)<br>静音键或发送按键音<br>发送DTMF                                                          | 61<br>62<br>63<br>64<br>64<br>65<br>66       |
| 使用功能表                                                                                                    | 69                                           |
| 以滚动方式进入功能表<br>以快捷方式进入功能表<br>功能表                                                                             | 69<br>70<br>71                               |
| 通话记录                                                                                                    | 77                                           |
| 未接来电(功能 1.1)<br>已接来电(功能 1.2)<br>已拨电话(功能 1.3)<br>全部删除(功能 1.4)<br>通话时间(功能 1.5)<br>通话费用(功能 1.6)                | 77<br>78<br>78<br>79<br>80<br>81             |
| 信息                                                                                                    | 82                                           |
| 短信息(功能 2.1)<br>彩信(功能 2.2)<br>WAP短信(功能 2.3)<br>全部删除(功能 2.4)<br>语音信箱(功能 2.5)<br>小区信息(功能 2.6)<br>存储器状态(功能 2.7) | 82<br>90<br>102<br>103<br>104<br>104<br>106  |

彩信贺卡(功能 3.4) .....110 其他(功能 3.7).....111 闹钟(功能 4.1).....120 日历(功能 4.2).....122 时间和日期(功能 4.3)......125 语音记录(功能 4.6) .....129 货币兑换(功能 4.7) .....131 中国移动服务 ......132 移动梦网(功能 5.8) .....133 客户服务 ......135 移动秘书(功能 7.5) .....136 照相机 ......138 我的照片(功能 8.2) ......143 录像(功能 8.3).....144 存储器状态(功能 8.4).....146

百宝箱(功能 3.1)......107

我的收藏

日录

| <b>设置</b>                                                                                                    | <b>147</b><br>147<br>157<br>162                                           |
|----------------------------------------------------------------------------------------------------|---------------------------------------------------------------------------|
| 疑难解答                                                                                                    | 170                                                                       |
| <b>使用密码</b>                                                                                                    | <b>173</b><br>173<br>174<br>174<br>175<br>175<br>176                      |
|                                                                                                    |                                                                           |
| <b>健康和安全信息</b><br>电池信息<br>使用电池的注意事项<br>交通安全<br>使用环境<br>电子设备<br>可能发生危险的环境<br>紧急呼叫<br>其它重要安全信息<br>保养和维护                | <b>177</b><br>178<br>180<br>180<br>181<br>181<br>183<br>184<br>185<br>186 |
| <b>健康和安全信息</b><br>电池信息<br>使用电池的注意事项<br>交通安全<br>使用环境<br>电子设备<br>可能发生危险的环境<br>紧急呼叫<br>紧定重要安全信息<br>保养和维护<br><b>术语解释</b> | <b>177</b><br>178<br>180<br>180<br>181<br>183<br>184<br>185<br>186<br>188 |

# 安全措施

使用产品前请仔细阅读以下注意事项。违反本规定 可能会引起危险或违反法律。请妥善保管本使用说 明书。

### 交通安全第一

在驾车时不要使用手机。如欲通话,请先停车。

#### 加油时关机

在加油站(维修站)或靠近易燃物品、化学制剂的地方,请勿使用手机。

### 乘坐飞机时要关机

移动电话会造成干扰,在飞机上使用手机不仅危险 而且是违法的。

## 在医疗设备附近关机

在医疗设备附近,请关闭您的手机。 医院或卫生保 健机构可能会使用对无线频率敏感的设备。 请有效 遵守任何规章或准则。

### 干扰

移动通信可能会受到无线电干扰。 无线电干扰会影 响手机的性能。

#### 遵守特殊规定

在任何地方都要遵守特殊规定。 在禁止使用手机或 可能产生干扰或危险时, (例如, 在医院内)必须关 闭手机。

#### 防水

此手机不能够防水,请保持其干燥。

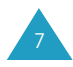

### 合理使用

仅在正常位置(耳边)使用手机。开机后,不要无故 用手触摸天线。

#### 紧急呼叫

确保手机开机且处于服务区.输入当地的紧急呼叫 号码.按 键拨打。切记尽可能准确地提供所有 信息.未经允许不可将电话挂断。

#### 让儿童远离手机

手机及其所有配件(包括附件)应放置于儿童触摸不 到的地方。

#### 配件及电池

只可使用三星公司专用配件。 使用非三星专用配件或电池会损坏手机并可能引起 危险。

只可使用三星公司专用电池,并只可使用三星公司 专用充电器给电池充电。

### 请使用三星认可的手机软件

请不要使用未经三星电子认可的软件,对手机程序 或参数进行修改。

#### 授权服务

必须由专业人员进行安装或修理。 关于更详细的信息,见177页的"健康和安全信息"。

## 警告

如果电池放置不当,可能引起爆炸。 请按照说明,处理废弃的电池。

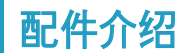

您的手机包装中提供以下各项:

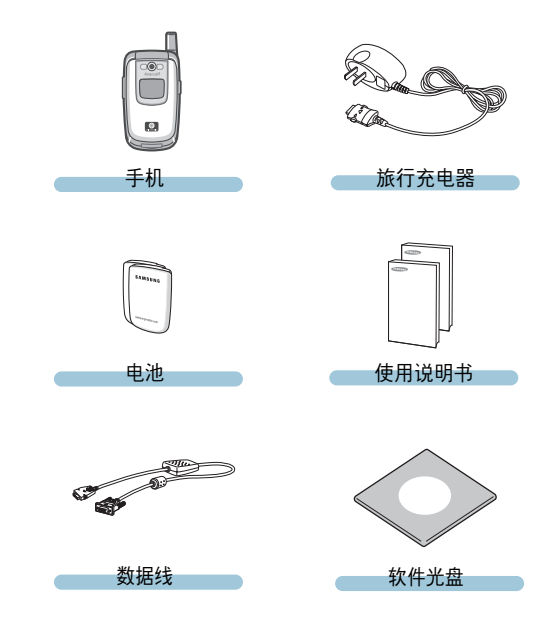

#### 注意:

- 随手机提供的配件可能依据国家地区或服务提供上的不同而不同。
- 购买的附件(电池,充电器等)只能用在与之相配套 的三星原装产品上。
- 购买的附件(电池,充电器等)用在其它产品上而出现问题时,将不给予保修。

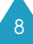

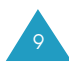

# 您的手机

# 手机部位图

以下介绍手机的各个主要部分:

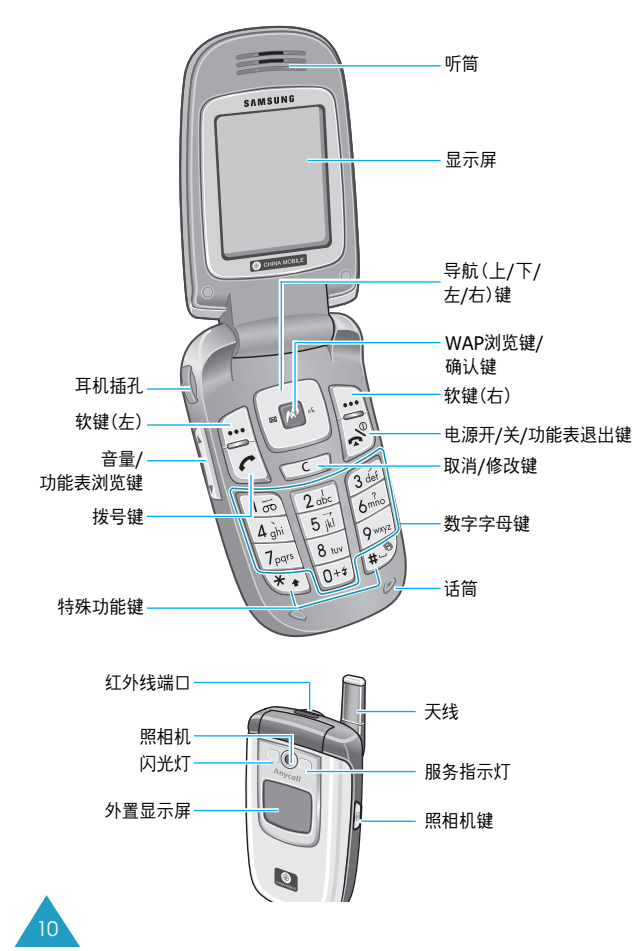

## 按键键 说明

▲ 在待机模式下,按下相应键分别快速进入 下列功能表:

- 上键/下键:进入您喜爱的功能表。关于 快捷方式的详细内容,见156页。
- 左键:**短信息**。 按住此键,进入**发信息** 功能。
- 右键:语音记录。按住此键,进入录音 功能。

在功能表模式下. 滚动功能选项和电话簿。 输入文本时. 根据按下的导航键的方向移 动光标。

- 在待机模式下,进入中国移动服务功能表。 按住此键时,还可直接进入移动梦网。 在功能表模式下,选择反白显示的功能选 项或确认输入内容。
- 发打或接听电话。 在待机模式下,按住此键,可重拨最后使 用的号码。
- 从显示屏删除字符。 在功能表状态下,返回上一级功能表。

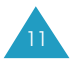

#### 您的手机

100

**ک** 

#-8

.

A Y

**按键 说明**(续上页)

结束通话。按住此键,也可开关手机。 在功能表状态下,按下此键取消您的输入 并返回待机模式。

- 在待机模式下,按住此键可以快速进入语 音信箱。
  - 输入数字、字母及一些特殊字符。
- 📧 输入特殊字符。
  - 执行各种功能。

在输入电话号码时,按住 \* 键输入一个暂 停符。 在待机模式下,按住 # 键进入或退出静音 模式。

(在手机的右侧)

在待机模式下,进入**照相机**功能表,使用 照相机应用程序。按住此键可以打开照相 机。

在拍照模式中,可以拍摄照片。

(在手机左侧)

在通话时,调整听筒音量。

打开手机翻盖, 在待机模式下, 按下音量 键之一, 可调节按键音量。在手机翻盖合 上且外部显示屏关闭时, 按住此键, 打开 外部显示屏。

在功能表状态下, 滚动功能选项。

## 显示屏

## 显示屏部位图

显示屏由3个区域组成:

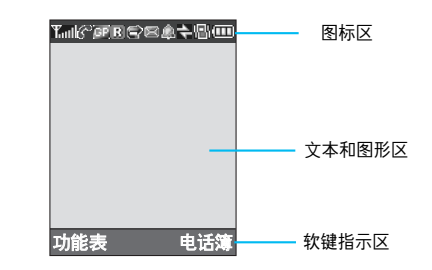

| 区域   | 说明                              |
|------|---------------------------------|
| 第一行  | 显示各图标,见14页。                     |
| 中间几行 | 显示信息、指令和任何您输入的<br>信息。例如,要拨打的号码。 |
| 最后一行 | 显示当前分配给两个软键的功能。                 |

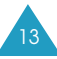

#### 图标

图标 说明

- **Tall** 显示接收信号强度。条数越多,信号越强。
- ℵ 不在服务区时出现,它出现时您将不能拨 打或接听电话。
- 📴 连接到GPRS网络时出现。
- 送 当您在您的手机归属区域外并已登录在不同网络时出现。例如,在其它国家旅行时。
- 当SIM卡支持呼叫转移状态显示并启用呼 叫转移功能时显示,详细内容,见162页。
- 📧 接收到新短信息时出现。
- 😡 接收到新语音信息时出现。
- 📰 接收到新彩信时出现。
- 在指定时间设定闹钟时出现。详细内容. 见120页。

- 图标 说明(续上页)
- 使用红外线端口时出现。详细内容, 见147页。
- 当静音模式启动时或把手机设为来电振动 时显示。详细内容,分别见29页和158页。
- 当闭音模式启动时显示。详细内容,
   见63页。

### 背景灯

背景灯可照亮显示屏及键盘。当您按下任意键或打 开手机翻盖时,背景灯照亮一段时间,该时间取决 于**亮持续时间**功能(功能 9-1-2-4-1)的设定。如果 在该时间内未按下任何键,背景灯会变暗。显示屏 在暗淡模式下的持续时间,取决于暗持续时间功能 (功能 9-1-2-4-2)的设定。详细内容,见152页。

## 外部显示屏

手机正面有外部显示屏。当有来电或信息时,外部 显示屏显示。设定了闹钟时,在指定的时间通知您。 当合上手机翻盖时,外部显示屏照亮,并以数字或 模拟时钟显示当前时间。如果没有按任何键,外部显 示屏在15秒后自动关闭。

可在**外部显示屏**功能表中选择显示的时钟类型。详细内容,见151页。

如欲在翻盖合上的情况下打开显示屏,可按住手机 左侧的音量键之一。

如欲将耳机连接到手机上使用时,也可用它上面的 按钮打开外置显示屏。

# 服务指示灯

服务指示灯在手机正面上。当打开的手机位于服务 区内,它将会闪烁。

欲启动或关闭服务指示灯,设定**服务指示灯**功能(**功 能 9.1.2.5**)。详细内容,见152页。

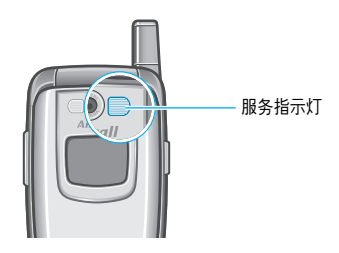

# 照相机

利用手机正面的照相机可拍照或在移动时录像。

有关照相机功能的详细内容,见138页。

# 闪光灯

在光线不足的环境中进行拍照.可使用手机正面、 照相机镜头左侧的内置闪光灯进行辅助照明。还可 在紧急情况下使用闪光灯进行照明。

在合上翻盖且外部显示屏照亮时,按住音量键之一 可以打开或关闭闪光灯。

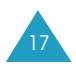

# 开始使用

# 安装SIM卡

当您申请入网时,您就会得到一张插入式SIM卡, 其中载有您的专用信息。例如PIN码及可以获得的服 务选项等。

**注意**! 插入式SIM卡及其触点极易被划伤或由于 弯曲而被损坏,因此在携带、插入或取出 时应格外小心。

> 所有SIM卡都应放置于儿童触摸不到的地 方。

- 1. 如必要,按住 🗫 @ 键关机,直到显示关机画面。
- 2. 取出电池。按下列步骤进行:
  - ① 朝手机顶部拉电池锁扣,并在该位置按住。
  - 2 如图所示, 抬起电池。

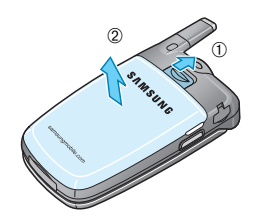

3. 插入SIM卡使其滑入在薄片下的SIM卡槽,确保 切角处于左下方,SIM卡金属触点面朝向手机。

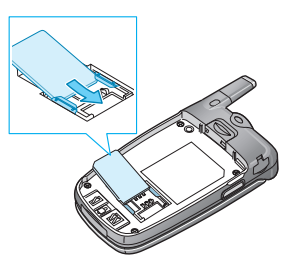

**注意:**当您需要取出SIM卡时,按下图所示推 SIM卡,并从卡槽中取出。

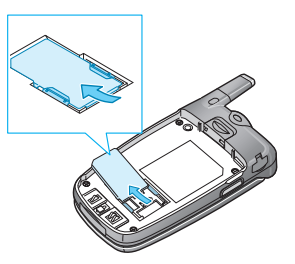

 重新安装电池。要注意将电池底部的卡齿插入对 应的槽中。

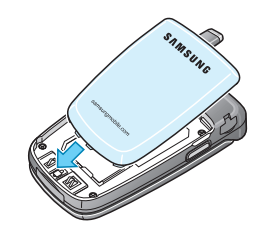

5. 按下电池,直到安装到位。 必须保证在手机开机之前装好电池。

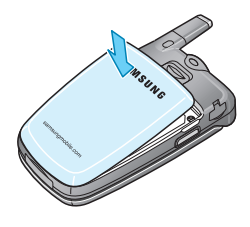

# 电池充电

您的手机使用的是可反复充电的锂离子电池。随机 提供了旅行充电器.供电池充电。只能使用经三星 公司认可的电池和充电器。详情请向您当地的三星 公司经销商咨询。

电池充电时可以使用手机,但会延长充电时间。

- **注意:**在您首次使用手机前,必须将电池充足电。 完全放电后的电池充足电约需200分钟。
- 1. 电池在手机上安装到位时,把旅行充电器的充电 插头插入到手机底部的插孔中。

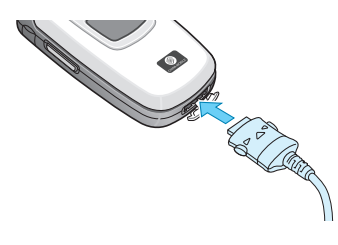

- 2. 将充电器与标准交流电源插座连接。
- 3. 充电完成后,从电源插座上取下充电器。按下充 电插头两端的按钮,从手机上拔出充电器。

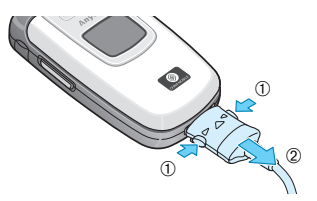

**注意:**在充电过程中,必须在拔下充电器之后,再 从手机上卸下电池;否则会损坏手机。

## 电池低电量指示

当电池电量低,通话时间只剩几分钟时,手机发出 告警音,并且显示屏上反复显示提示信息。此时,手 机会自动关闭背景灯,以节省剩余电池电量。

如果电池电量即将耗尽,手机将自动关机。

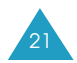

# 开机和关机

- 1. 打开手机翻盖。
- 2. 按住 📣 键, 直到打开手机。
- 如果手机要求输入密码,输入密码并按下确认软键 或 № 键。出厂时预设的话机密码为"00000000"。 详细内容,见173页。
- 4. 如果手机要求输入PIN, 输入PIN码, 然后按下 确认软键或 № 键。详细内容, 见174页。

手机搜索网络,并且在找到网络后,显示屏上显 示待机屏幕。此时就可以拨打或接听电话了。

- **注意**:如需改变语言,使用**语言**功能选项(**功能** 9.1.5)。详细内容,见153页。
- 准备关闭手机时,按住 ☎<sup>(0)</sup> 键,直到显示关机 画面。
- **注意**:在禁止使用手机或可能产生干扰或危险时, 请不要开机。

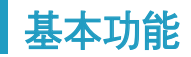

# 拨打电话

当显示屏显示待机模式时,键入区号和电话号码, 然后按 🜈 键。

注意:如果您激活其它设定功能(功能 9.1.7)中的 自动重拨功能选项,当被叫人电话无应答或 占线时,手机将自动重拨10次该号码(自动重 拨功能视网络情况而定)。详细内容,见155 页。

## 拨打国际长途

- 1. 按住0键, 出现+号。
- 2. 键入国家代码、区号和电话号码,并按 🦛 键。

### 更正输入错误

| 要清除       | 则                                                       |
|-----------|---------------------------------------------------------|
| 显示屏上最后一位数 | 按C键。                                                    |
| 号码中其它位数   | 按左键或右键,直到光标<br>紧邻要清除的数字的右<br>边,按C键。您也可按相应<br>键来插入遗漏的数字。 |
| 显示屏上所有内容  | 按住 <b>C</b> 键1秒以上。                                      |

## 结束通话

当准备结束通话时,按 🖘 🕫 键或合上翻盖即可。

## 重拨上次拨打号码

如果识别了主叫方,手机可存储已拨打、已接听或 未接听的号码。详细内容,见77页"通话记录"。

如欲调用这些号码:

- 如果在显示屏上键入了字符,按 <sup>∞</sup> 键返回待 机模式。
- 按下 ← 键,显示屏按使用电话的时间顺序显示 最近一些号码的列表。
- 3. 使用上键和下键滚动查看号码, 直到屏幕上显示 所需号码。

| 如欲              | 则                                                              |
|-----------------|----------------------------------------------------------------|
| 拨打显示的号码         | 按 🗲 键。                                                         |
| 编辑显示的号码         | 按 <b>选项</b> 软键或 № 键,并选<br>择 <b>编辑</b> 。修改号码,参阅<br>23页"更正输入错误"。 |
| 删除显示的号码         | 按 <b>选项</b> 软键或 № 键,<br>并选择 <b>删除</b> 。                        |
| 删除全部通话<br>记录的号码 | 按 <b>选项</b> 软键或 № 键,<br>并选择 <b>全部删除</b> 。详细<br>内容, 见79页。       |

## 利用电话簿拨打电话

您可将常用电话号码储存在SIM卡或话机存储器 中,这些条目统称为电话簿。

一旦在电话簿中存储了号码,您只要按下少数几个 键就可以拨打号码。还可使用速拨功能把最常用的 号码分配到数字键上,通过按住相应的数字键快速 拨打号码。

有关电话簿功能的详细内容,见32页。

# 调节音量

在通话时,如果您想调整听筒音量,使用手机左侧 的音量键。

按▲键, 增大音量;按▼键, 减小音量。

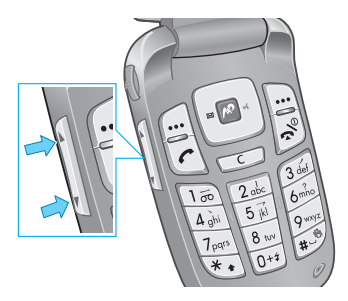

在待机模式下,可以使用这些键调节按键音量。

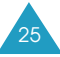

# 接听来电

当有人给您打电话时,手机会发出振铃声,并且显 示屏显示来电动画。

手机显示主叫方电话号码,或者如果主叫方姓名储 存在电话簿中,则显示来电者姓名。

1. 必要时,打开翻盖。按下 ← 键或接听软键,接 听来电。

如果在**其它设定**功能(**功能 9.1.7**)中激活**任意键** 应答功能,您可以按除了一个<sup>(1)</sup>键和拒绝软键以 外的任意键来接听来电。详细内容,见156页。

如果在**其它设定**功能(**功能 9.1.7**)中激活**翻盖接** 听选项,您可以直接通过打开翻盖来接听来电。 详细内容,见156页。

- 注意:在翻盖未打开状态下,按住音量键之一; 或者翻盖打开时,按下**拒绝**软键或 ☆<sup>©</sup> 键,来拒绝接听。
- 2. 合上翻盖或按 🐢 @ 键, 结束通话。
- **注意:**在使用电话簿或功能表功能时,您仍可接听 电话。当结束通话后,显示屏将返回到您曾 使用的功能屏幕。

## 查看未接来电

如果您由于种种原因未能及时应答电话,您可查看 未接来电,便于您回复。

在未能应答电话后. 待机屏幕会立即显示未接电话 的数量。

要立即查看未接的电话:

- 1. 如果手机翻盖合上,则打开翻盖。
- 按查看软键或 № 键。

如有可能、会从最后未应答的电话号码开始显示。

| 3. | 如欲               | 则按                              |
|----|------------------|---------------------------------|
|    | 在未接来电号码<br>中滚动查看 | 上键或下键。                          |
|    | 拨打显示的号码          | ← 键。                            |
|    | 编辑或删除未接<br>的电话号码 | <b>选择</b> 软键或 № 键。<br>详细内容,见下页。 |

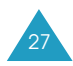

## 编辑未接来电号码

- **注意**:如果没有与未接来电相应的号码,就不显示 编辑选项。
- 按选项软键或 № 键。
- 2. 按上键或下键选择编辑选项。
- 按选择软键或 № 键。
- 4. 修改号码。

| 5. | 如欲    | 则按                                      |
|----|-------|-----------------------------------------|
|    | 拨打该号码 | ←键。                                     |
|    | 储存该号码 | <b>储存</b> 软键或 № 键,存储电话<br>号码。详细内容,见32页。 |

## 删除未接来电号码

- 按选项软键或 № 键。
- 2. 按上键或下键选择**删除**选项。
- 按选择软键或 № 键。

您可在任何时候按 🐢 🔍 键, 退出未接来电功能。

注意:您可在任何时候通过选择未接来电功能选项 (功能 1.1),进入未接来电功能。详细内 容,见77页。

# 快速切换到静音模式

当希望手机不要发出声音时,静音模式非常方便。 例如在剧院中。

在待机模式中,只需按住 # 键,直到显示"静音模式"信息和振动图标( 📲 )。

在静音模式. 手机会依据功能和情况而振动、闪烁 灯光或不作反应。

如欲退出静音模式并恢复以前的声音设置。可再次 按住 #键, 直到显示"退出静音模式", 振动图标 ( 🖫 )不再显示。

### **注意**:启动静音模式,不会关闭照相机快门声音和 叫醒闹钟。

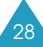

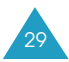

选择功能和选项

您的手机提供了一系列功能.这些功能可使您能自 定义您的手机。这些功能安排在通过两个软键( — 和 → )访问的功能表和子功能表中。您可通过功能 表和子功能表查看和变更特定功能的设定。

# 使用软键

软键的功能随当前的操作情况而变化。各按键正上 方的显示屏最下一行就显示了软键当前的功能。

例如:

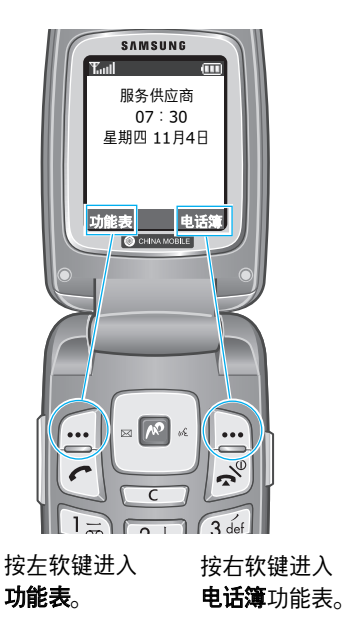

# 选择选项

如欲查看各种可以使用的功能和选项并选择所需的 功能和选项:

1. 按相关软键。

| 2. | 如欲                        | 则按                |
|----|---------------------------|-------------------|
|    | 选择:<br>•显示的功能<br>•反白显示的选项 | 选择软键或 № 键。        |
|    | 查看功能中下一个功能<br>或选择下一个选项    | 下键。               |
|    | 返回功能表中的上一个<br>功能或选项       | 上键。               |
|    | 返回上一级功能表                  | ら 键或C键。           |
|    | 不改变设定退出功能表                | ∽ <sup>∞</sup> 键。 |

在有些功能下,可能要求您输入密码或PIN码。输入 密码并按下**确认**软键或 № 键。

注意:当进入功能表后,手机会反白显示当前设定 的功能选项。但当只有两个选项时,如开/关 或**有效/无效**等,手机反白显示的选项是没有 被选用的选项,这样便于您直接选择。

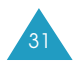

# 电话簿

您可将电话号码及相应的姓名储存在SIM卡和话机 存储器中,SIM卡和话机存储器虽然是分开的,但 可视为统一的实体使用,称为电话簿。

注意:SIM卡上可存储的电话号码的最大数量可能 随特定SIM卡而异。

# 通过姓名存储号码

有两种存储号码的方法:

- ●在待机模式下,使用储存软键或 № 键。
- ●在电话簿中,使用**新建条目**选项。

## 在待机模式中储存号码

一开始输入号码, 左软键上方即显示**储存**, 可在电 话簿中存储号码。

- 1. 键入要储存的号码。
  - 注意:如果您在输入号码时出了错,可使用C键 改正。详细内容,见23页。
- 2. 当您确认号码无误时,按**储存**软键或 📌 键。

- 选择表示储存号码类型的图标。可以选用下列三 种类型:
  - 🖬:手机号码
  - 🚛 : 办公电话号码
  - 🏠 : 宅电号码

如欲选择类型,按左键或右键,并按**选择**软键 或 № 键。

- 按上键或下键在SIM卡或话机中,选择号码的存储位置,并按选择软键或 № 键。
  - **注意**:如果更换手机,SIM卡存储器中储存的号 码可自动用于新手机。而话机存储器储存 的号码必须重新存入。
- 5. 输入姓名,并按**确认**软键或 🔊 键。

有关如何输入字符的详细内容,见46页。

- 按确认软键或 № 键,确认姓名。
- 如果您不想将号码和姓名保存在建议的位置,按
   C键,清除位置号。然后按数字键输入另一个位置号。
- 按确认软键或 № 键,储存姓名及号码。
   储存后,手机显示刚存储的电话簿条目。

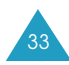

| 9. | 如欲     | 则按                               |
|----|--------|----------------------------------|
|    | 使用条目选项 | <b>选项</b> 软键或 № 键。<br>详细内容,见35页。 |
|    | 返回待机屏幕 | ∽ <sup>,⊕</sup> 键。               |

### 使用电话簿功能存储号码

- 1. 在待机模式下,按电话簿软键。
- 按下上键或下键, 滚动到新建条目, 按选择软键 或 № 键。
- 按下左键或右键选择表示储存号码类型的图标, 并按下选择软键或 № 键。
  - 注意:在本步骤中有电子邮件图标( <sup>@</sup>☑)。通过 该图标可以保存电子邮件地址而不能保存 电话号码。
- 通过按上键或下键,在SIM卡或话机中选择一个 存储位置,并按选择软键或 № 键。

注意:无法使用SIM卡存储电子邮件地址。

- 新入一个姓名,然后按确认软键或 № 键。
   关于如何输入字符的详细信息,参见46页。
- 6. 按确认软键或 **№** 键进行确认。

- 7. 输入您需要的电话号码或地址并按储存软键或
   № 键。
- 2. 如欲继续储存电话号码,从33页存储流程的步骤
   7开始重新操作。

## 使用电话簿条目选项

进入电话簿条目时,按下**选项**软键或 🔊 键,可使用 条目选项。

可以选用下列选项:

**来电照片:**可以把使用照相机拍摄的一张照片设为 接到所选号码的来电时显示的来电图像。关于照相 机功能的详细内容,见138页。

选择照片:可以为号码选择照片。

<u>拍照</u>:可以拍摄用做来电照片的新照片。

查看:显示分配给号码的照片。

删除:删除号码的来电照片的设置。

编辑:可以编辑姓名和号码。

选择**一个条目**,可修改所选姓名的一个电话号码。 如果修改姓名,则号码与新姓名一起另外单独存储。

选择所有条目,只修改条目的姓名。

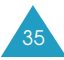

**复制:**可以把号码复制到另一位置,可以选择存储 器(卡或话机)和位置号。

**粘贴:**可以将号码粘贴到普通拨号模式中。利用该 选项可以拨打与电话簿中相似的号码,例如,同一 办公室的不同分机。

根据需要,使用C键变更号码。详细内容,见23页。 当准备好拨号时,按下 <<br/>

删除:可从电话簿删除选定的号码。按下是软键 或 № 键确认删除该姓名和号码。

**呼叫组:**可以按呼叫组,组织电话簿条目。这样, 当呼叫组中一位成员给您打电话时,手机会以特殊 方式提醒您。在十组中选择一组。

如欲从小组中删除条目,选择不分组选项。

有关如何修改呼叫组属性的详细内容,见42页。

新建条目:可以为当前选定的姓名添加新号码。

**经红外线发送:**您可以将选中的条目发送到其它与 红外线兼容的手机上。详细信息,参见150页。

# 利用电话簿拨号

一旦在电话簿中存储电话号码,您可以按下电话簿 中分配给电话号码的位置号方便迅速地拨打电话。

注意:如果忘掉了位置号,必须进入搜寻功能,按 姓名查找条目。详细内容,见40页。

通过SIM卡拨号

 在待机模式下,输入您需拨打的电话号码的位置 号,并按 # 键。

显示SIM卡中所选的条目列表。

- 2. 可按下上键或下键在列表上查找其它号码。
- 如果您已选中了要拨打的电话号码,按拨号软键 或 ← 键。

通过话机存储器拨号

- 1. 在待机模式下,按住0键。显示+号。
- 输入您需拨打的电话号码的位置号,然后按 # 键。

显示话机存储器中所选的条目列表。

- 3. 可按下上键或下键在列表上查找其它号码。
- 4. 当选择了所需号码时,按拨号软键或 🦛 键拨打。

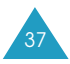

# 速拨

可把电话簿列表中最常用的多达八个电话号码分配 给数字键(2至9). 然后在需要的时候只需按下相关 数字键即可拨打。

## 设置速拨条目

- 1. 当显示待机屏幕时,按电话簿软键。
- 按上键或下键滚动到速拨选项,并按选择软键 或 № 键。
- 选择2至9键中希望分配速拨号码的其中一键, 并按下确认软键或 № 键。

注意:储存位置1留给语音信箱号码。

如果您已对按键分配了号码,选项软键代替确认 软键,转到步骤7。

- 输入要查找的名字的头几个字符,并按确认软键 或 № 键。
- 5. 从电话簿列表选择条目,并按下**查看**软键或 № 键。
- 如果条目有一个以上号码,可按下上键或下键选择所需号码,并按下选择软键或 № 键。

- 7. 对选定的按键分配了号码后,按下选项软键或
   № 键,可使用下列选项:
  - 更改:可以对该按键分配不同的号码。
  - •删除:可以删除设置,从而不给该键分配号码。
  - **全部删除:**可以清除所有按键的设置,从而使 任何键上都未分配号码。
  - •号码:可以查看分配给该按键的号码。按 
    键可以拨打该号码。
- 8. 如果您要结束操作,按 ⑤软键或 🖡 ♥ 键。

#### 速拨

如欲快速拨打按键位置2至9中的号码,可按住相应的数字键。

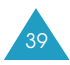

# 在电话簿中搜寻并拨打一个电话号码

在电话簿中存储电话号码后,有两种方法可供您在 电话簿中进行搜寻;通过姓名和通过呼叫组。

## 通过姓名搜寻一个号码

- 1. 当显示待机屏幕时, 按电话簿软键。
- 当搜寻选项反白显示时,按选择软键或 № 键, 会要求您输入姓名。
- 输入希望查找的姓名的前几个字符,并按下确认 软键或 № 键。

从与输入相符的第一个条目开始,手机列出电话 簿条目。

| 4. | 如欲        | 则按                    |
|----|-----------|-----------------------|
|    | 查看反白显示的条目 | 查看软键或 № 键。            |
|    | 选择不同的条目   | 上键或下键,直到所<br>需条目反白显示。 |

 找到所需条目后,按下 ← 键拨打号码,或按下 选项软键或 № 键访问电话簿条目选项。详细内 容,见35页。

#### 通过呼叫组搜寻一个电话号码

- 1. 当显示待机屏幕时,按电话簿软键。
- 按下上键或下键滚动到呼叫组搜寻并按选择软键 或 № 键,要求您输入分组名称。
- 输入希望查找的组名的前几个字符,并按下确认 软键或 № 键。

从与输入相符的第一个组开始,列出呼叫组。

 必要时,按下上键或下键滚动到呼叫组,并按下 查看软键或 № 键。

列出呼叫组中的电话簿条目。

| 5. | 如欲        | 则按                    |
|----|-----------|-----------------------|
|    | 查看反白显示的条目 | 查看软键或 № 键。            |
|    | 选择不同的条目   | 上键或下键.直到所<br>需条目反白显示。 |

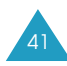

 找到所需条目后,按下 ← 键拨打号码,也可按 下选项软键或 № 键访问电话簿条目选项。详细 内容,见35页。

## 编辑呼叫组

- 1. 当显示待机屏幕时, 按电话簿软键。
- 按上键或下键滚动到呼叫组编辑选项,并按选择 软键或 № 键。
- 3. 按下上键或下键滚动选择呼叫组列表。
- 当所需编辑组反白显示时,按下选项软键或 № 键。
- 可以根据需要选择各选项并修改设置。可以选用 下列选项:
  - **来电铃声**: 使您能设置此呼叫组中的成员打来 电话时, 手机发出的铃声。
  - **短信息铃声**: 使您能设置收到此呼叫组中的成 员发送的短信息时, 手机发出的铃声。
  - **图示**: 使您能设置此呼叫组中的成员打来电话时, 手机显示的图标。
  - **组名**:使您能对此呼叫组指定一个名称。关于 如何输入字符的详细内容,见46页。
- 6. 当您结束操作时,按 **③**软键或 🕣<sup>®</sup>键。

## 删除全部电话簿条目

您可以删除选中的存储器或所有存储器中的全部条 目。

- 1. 当显示待机屏幕时,按电话簿软键。
- 2. 按上键或下键滚动到全部删除选项,并按选择软 键或 № 键。
- 3. 如欲选取准备清空的存储器:**全部、SIM卡**或 **话机**。

按下 № 键, 该选项前显示复选标记;再次按下 № 键, 可清除复选标记。

- 当完成标记后,按下删除软键,可删除选定存储 器中的条目。
- 5. 输入话机密码,并按下确认软键或 🔊 键。
  - **注意:**密码在工厂预设为"00000000"。如欲 修改本密码,见154页。
- 6. 显示确认信息时,按下是软键或 № 键。 如欲取消删除操作,按下否软键。
- 7. 当手机要求再次确认时,按**是**软键或 📌 键。
- 8. 当您结束操作时,按 § 软键或 👡 🕫 键。

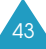

# 检查存储器状态

可以检查电话簿(SIM卡或话机存储器)中储存了多 少条目。您可以查看全部存储器的容量。

- 1. 当显示待机屏幕时, 按电话簿软键。
- 2. 按上键或下键,选中存储器状态,并按选择软键 或 № 键。
- 3. 按上键或下键,查看存储在SIM卡和话机存储器 中已存储的条目数量和可存储的全部条目的数量。
- 4. 当您结束操作时,按 ⑤ 软键或 🖡 ♥ 键。

# 使用服务呼叫号码

可以查看网络支持的特殊服务呼叫号码(SDN)。这 些号码包括紧急呼叫、查询地址电话及语音信箱号 码。

- 1. 当显示待机屏幕时, 按电话簿软键。
- 2. 按上或下键滚动选中特殊服务呼叫号码选项,并 按选择软键或 № 键。
- 3. 按下上键或下键, 滚动查看号码。
- 4. 按**拨号**软键或 ❷ 键拨打显示的号码。
- **注意**:此选项只有当您的SIM卡支持特殊服务呼叫 号码(SDN)时才可显示。

输入文本

您可以用中文或英文向手机输入信息和姓名。为方 便不同的使用者输入中文,手机提供几种广泛使用 的发音输入法(基于拼音)和笔画输入法(基于笔画)。

您也可以输入汉字、字母、数字和包括标点符号在 内的特殊符号。

您的手机可以使用下面的输入法:

- 智能拼音
- 简体中文笔画
- 智能英文(T9模式)\*
- 英文
- 繁体中文笔画
- 数字
- 特殊符号
- 我的话语

本节后面的内容叙述每种文本输入法的使用说明。

**注意:**可用文本输入法可能随语言设置而异。参照 下表:

| 语言   | 可用输入法                                    |  |
|------|------------------------------------------|--|
| 英语   | 繁体中文笔画、智能英文、英文、<br>数字、特殊符号、我的话语          |  |
| 繁体中文 | 繁体中文笔画、智能英文、英文、<br>查看号码、特殊符号、加入单词        |  |
| 简体中文 | 智能拼音、简体中文笔画、智能<br>英文、英文、数字、特殊符号、<br>我的话语 |  |

# 改变文本输入法

当您在使用文本输入功能时,您应当注意显示屏上 的文本输入法指示图标。

<u>例如</u>:在电话簿中输入姓名

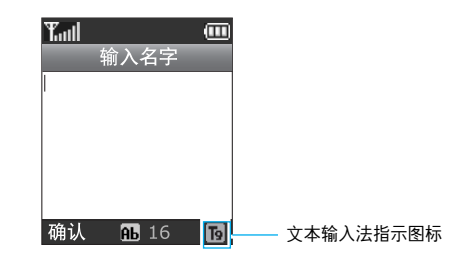

**注意**:可输入名字字符的最多数量可能随特定SIM 卡而异。

如欲改为另一种文本输入法:

- 1. 按标有当前输入法指示图标的右软键。
- 2. 滚动选择您需要的输入法,并按选择软键或 № 键。
  - 注意:如果您不想改变当前输入法就退出功能表,按 **⑤**软键或C键。

显示屏最下一行显示所选文本输入法的指示 图标。

| 输入法    | 指示图标            |
|--------|-----------------|
| 智能拼音   | <b>逓(见48页)</b>  |
| 简体中文笔画 | 鬯(见51页)         |
| 繁体中文笔画 | 筆(见51页)         |
| 智能英文   | ங(见54页)         |
| 英文     | A(见56页)         |
| 数字     | <b>1</b> (见57页) |
| 特殊符号   | 没有指示图标(见58页)    |
| 我的话语   | 没有指示图标(见58页)    |

# 智能拼音输入法

拼音是一种用拉丁字母标注汉字发音的系统。用智 能拼音输入法,您可以通过从手机键盘上键入拼音 来输入汉字,手机会自动显示相对应的词组。

通过本输入法,对每个字母只按一次键,即可输入 拼音字符。

## 用拼音输入法输入字符

 按与拼音相应的按键,参照按键上印制的字母。
 注意汉字选择区中的汉字的变化。显示屏显示与 所按按键相对应的所有拼音。

例如:用智能拼音输入法键入"力"。

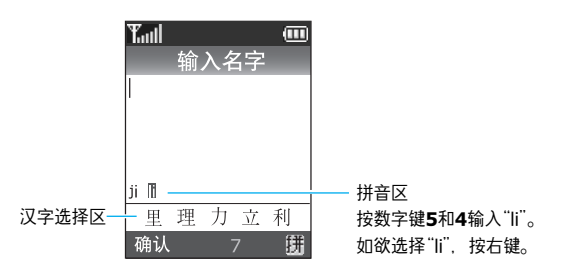

- 2. 按下左键或右键,选择所需拼音。
- 3. 如果显示屏上未显示所需字符,按下下键在汉字 选择区滚动选择。如欲返回,按下上键。

当汉字选择区中显示正在键入的汉字时,即可选 取该汉字,不必完成拼音拼写。

如欲选择汉字,应按1键或 \* 键激活汉字选择
 区,相应汉字的前端会添加数字(7至 \*)。

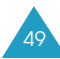

5. 激活汉字选择区后, 按**7**键至 \* 键中的一个键, 可选择相应的汉字。

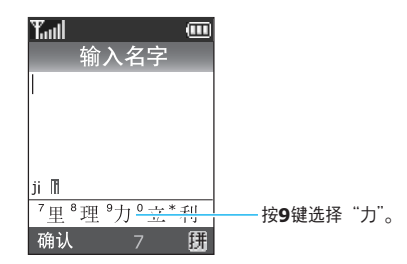

注意:如果输入分配给我的话语项(见58页)的名称 的第一个字符,显示屏则显示相应字符及拼 音。如欲使用项目,按右键选择字符,然后 按下 \* 键。

## 插入空格

如需在输入文本时插入空格,在文本区的光标闪烁 时按 # 键。

## 滚动

如欲将光标在文本信息中移动,按下左键或右键。

### 删除拼音和字符

按C键一次或多次,从右向左删除拼音。 当拼音区空时,按C键,删除文本区中的字符。

## 快速输入汉字

使用汉字选择区,在任何输入法中都可快速输入汉 字。当您输入字后,手机会预测您要输入的下一个 字,并在汉字选择区提供可选择的字。当您需要的 字出现时,您可按照第49-50页步骤4和5所述的方 法进行选择。

例如:欲输入"中国":您可依次使用以下各键:数 字键9、4、6、6、1和7。先输入汉字"中",而后 不必键入"国"的拼音。在未键入"国"的拼音时,汉 字选择区中就已经显示了"国",您可以方便地选择。

# 中文笔画输入法

手机提供了简体中文笔画输入法和繁体中文笔画输 入法。这些输入法使您能按从上到下、从左到右的 顺序输入一个字的笔画。 这两种输入法相似,但在显示屏显示的字可能不同。

尽管构成汉字的笔画有很多种,但这些笔画可以分 成五种基本类型:横、竖、撇、点、折。这些基本 笔画被印在数字键盘1到5键上。

输入笔画时,按印有最接近笔画标记的键。

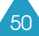

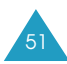

#### 下表列出了笔画与键的关系

| 笔画种类 | 键                | 代表笔画                           |
|------|------------------|--------------------------------|
|      | 1B               | <b>/</b>                       |
|      |                  | []                             |
| /    | 3 def            | 1-)                            |
| •    | 4 ghi            | ~ /-                           |
|      | 5 <sub>jkl</sub> | □→」→して、よ3子<br>乙子) L 21 - しくしょう |

# 用笔画输入法键入笔画和汉字

 如需要键入一个字,按与组成这个字的各个笔画 相应的键。按照您写字的笔画顺序按手机上的 键,每一个笔画按一次键。

例如:用简体中文笔画输入法键入"力"字。

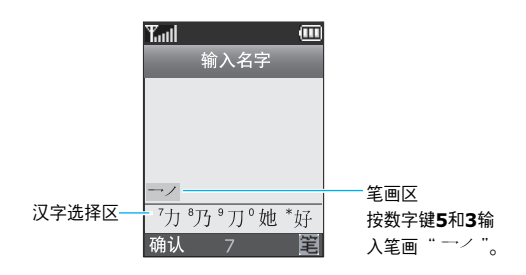

- 手机在笔画区显示笔画,并在汉字选择区中提供 了可选择的汉字。当您输入笔画时,应注意汉字 选择区的变化。如欲滚动选项,按下下键。如欲 返回,按下上键。
- 当您要输入的汉字显示在汉字选择区时,您不必 完成字的全部笔画的输入,就可以选择它。相应 汉字的前端加有数字(7至 \*)。

如欲选择汉字并加到文本中,可按下相应键(**7** 至 **\***)。

注意:如果您无法确定一个或多个笔画的顺序,可 按下6键代替每个有疑问的笔画。继续输入笔 画,直到汉字选择区中显示汉字或输入完汉 字时为止。

## 插入空格

如需在输入文本时插入空格,在文本区的光标闪烁 时按 # 键。

## 滚动

如欲将光标在文本信息中移动,按下左键或右键。

## 删除笔画与字符

按C键一次或多次,从右向左删除笔画。 当笔画区空时,按C键,删除文本区中的字符。

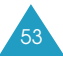

## 快速输入汉字

使用汉字选择区,在任何输入法中都可快速输入汉 字。

当您输入字后,手机会预测您要输入的下一个字, 并在汉字选择区提供可选择的字。当您需要的字出 现时,您可按53页第3步所述的方法进行选择。

在大部分情况下,在您输入构成字的全部笔画前, 汉字选择区中就会显示所需汉字。

例如, 您想输入有12个笔画的"中国"两个字, 在您 进行了如下笔画的输入:2、8、7时, 您就会发现 尽管"中国"有12个笔画, 但您只需按三次键就可 以得到"中国"两个字。

# 智能英文输入法

这种输入法允许您在输入英语单词时,对每个字母 只需按一次键,键盘上的每一个键代表多种字母, 就像5键,能够输入J、K或L。智能英文输入法会自 动在手机内语言数据库里作比较,从而选定正确的 单词。

智能英文输入法比传统多次击键英文输入法要求更 少的击键次数。

如欲用智能英文输入法输入单词:

1. 对每个需要的字母,只在手机上按一次键。

- 2. 完成单词的输入后再进行编辑或删除.。
- 如果单词正确。按下 # 键插入空格,并且开始 输入下一个单词。

否则,反复按**O**键、上键或下键改变可供选择的 单词。

<u>例如</u>: "Of"和 "Me"的输入顺序均是: 数字键 6和3, 手机首先显示的是最常用的单词。

在智能英文模式中没有要输入的词汇,可改用英文 模式进行输入。

## 智能标点

利用1键可输入句号、连字符、省略号等标点。智能 英文输入法应用了语法规则,以便插入正确的标点。

## 大小写转换

如欲改变字母的大小写,可以使用 \* 键。有三种大 小写格式:首字母大写模式( M )、大写模式( M ) 和小写模式( M )。

#### 滚动

如欲在文本中移动光标,可按下左键或右键。

#### 删除字母和单词

按下C键,删除字母。按住C键,可以清除文本区的 所有字符。

# 英文输入法

当用英文输入法输入时,按标有所需字母的键:

- 按一次, 输入第一个字母
- 按两次, 输入第二个字母
- 以此类推。

本输入法又称为多次击键输入法。

例如,您快速按三次2键,即显示"C"字母,快速 按5键两次,即显示"K"字母。

当您按另一个键时,光标向右移。如需将一个字母 连续输入两次或连续输入同一个键上的不同字母, 只需等待几秒钟,当光标自动向右移动后,然后输 入下一个字母。

有关在英文输入法中提供的字符的详细内容. 请参 照下表。

| 键    | 按次序显示的字符                    |  |  |
|------|-----------------------------|--|--|
| UCE. | 大写小写                        |  |  |
| 1    | ., -?!@∶()/ <b>#</b> _∾1    |  |  |
| 2    | ABC2 abc2                   |  |  |
| 3    | DEF3 def3                   |  |  |
| 4    | GHI4 ghi4                   |  |  |
| 5    | JKL5 jkl5                   |  |  |
| 6    | MNO6 mno6                   |  |  |
| 7    | PQRS7 pqrs7                 |  |  |
| 8    | TUV8 tuv8                   |  |  |
| 9    | WXYZ9 wxyz9                 |  |  |
| 0    | 空格 + = < > E £ \$ % & ¥ ¤ 0 |  |  |

#### 插入空格

按#键,可在单词之间插入空格。

## 大小写转换

如欲改变字母的大小写,可以使用 \* 键。有三种大 小写格式:大写模式(m)、小写模式(m)和首字 母大写模式(m)。

#### 滚动

如欲在文本中移动光标,按下左键或右键。

#### 删除字母和单词

按下C键,删除字母。按住C键,可以清除显示。

# 数字输入法

数字输入法使您能够在文本里输入数字,如电话号 码。按与所需数字相应的键即可输入。

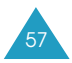

# 特殊符号输入法

特殊符号输入法可以在文本信息中输入符号。

| 如欲                 | 则按          |
|--------------------|-------------|
| 选择特殊符号             | 相应的数字键。     |
| 显示更多特殊符号           | 上键或下键。      |
| 在文本中插入特殊符号         | 确认软键或 № 键。  |
| 清除输入的特殊符号          | <b>C</b> 键。 |
| 取消输入并退出<br>特殊符号输入法 | ら软键。        |

# 我的话语输入法

本输入法允许预设中文词组或短语.因而在编写信 息时可迅速轻松地把词组或短语插入到文本信息中。

## 把词组或短语加到我的话语表上

- 选择新建条目,并按选择软键或 № 键。
- 2. 使用现有输入法输入词组或短语,并按下**确认**软 键。

此时,反复按下右软键,可以改变输入法。

关于各种输入法的详细内容,见48至58页。

- 3. 输入分配给用英文输入法添加的词组的名称。
- 按下确认软键或 № 键。

词组或短语添加到了我的话语表中。

## 使用我的话语项

- 1. 编写文本信息时, 按右软键。
- 2. 从列表选择我的话语选项,按选择软键。
- 3. 按下上键或下键从列表滚动选择所需词组。
  - 另外. 输入准备查找的我的话语项目的名称的前 几个字符。反白显示与输入相符的第一个项目。 然后可以选择该项目。
- 4. 按下 🔊 键, 把词组插到文本信息中。

## 使用我的话语选项

从我的话语表选择词组或短语,并按选项软键。

可以选用下列选项:

**编辑:**可以修改词组或短语,然后修改分配给项目 的名称。

新建:可以添加新词组或短语。

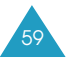

删除:可以删除项目。显示确认信息时,选择是软键。

选择:可以在文本信息中插入词组或短语。

## 帮助

从输入模式功能选项中选择**帮助**.可使用屏幕帮助 功能。使用上键和下键滚动帮助信息。

# 通话中的选项

您的手机提供了很多通话中可以使用的功能。

## 通话保持

您可在任何需要的时候将当前的通话设定为保持状态。如果网络支持这项服务,您可在通话的过程中,拨打另一个电话。

要保持当前的通话,只要简单地按**保持**软键。您可 在任何您需要的时候,通过按**返回**软键,激活原来 保持的通话。

如欲在通话的同时拨打另一个电话:

 输入您需要拨打的号码或从电话簿内找出要拨打 的号码。

有关在电话簿中查找号码的详细内容,见40页。

 按 ← 键,拨打第二个电话。第一个电话自动转 为保持。

或者,

- 1. 通过按保持软键, 使当前的通话转为保持。
- 2. 按正常方式拨打第二个电话。

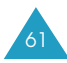

当有一个接通通话和一个保持通话时,可以在两个 通话之间转换,把保持的通话改为接通,而把另一 个置为保持。

要在两个通话之间转换,只要按切换软键。

当前的通话被设为保持状态,而原来设为保持的通 话被重新激活。这样,您可以继续与另一方通话。

通话完毕后,照常按 🛧 ℗ 键结束。

## 使用功能表功能

在通话过程中,可以进入主功能表。

- 按下选项软键或 № 键。
- 当功能表选项反白显示时,按下确认软键或 № 键。
- 3. 按下导航键滚动功能表。
  - **注意**:在通话过程中,有些功能表无法使用。这些功能表在此目录中将被关闭。

关于可用功能表功能的详细内容,见71页上的列表。

# 关闭话筒(闭音)

您可暂时关闭您的手机话筒。这样,通话对方就听 不到您的声音了。

<u>例如</u>:您需要与同屋内的人说几句话,但不想让通 话对方听到。

如欲暂时关闭话筒:

- 按选项软键或 № 键。
- 2. 按下下键, 使闭音选项反白显示。
- 按下确认软键或 № 键。
   通话对方就听不到您的声音了。

#### 如欲打开话筒:

- 按选项软键或 № 键。
- 2. 如必要,按下下键,反白显示去闭音选项。
- 3. 按下**确认**软键或 № 键。

通话对方又能听到您的声音了。

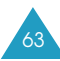

# 静音键或发送按键音

这些选项可以关闭或打开按键音。如果选择了**静音 键**选项,您的手机就不发送DTMF(双音多频)按键 音。这样,您在按键拨打电话时就不会发出任何声 音了。

注意:与应答机或电脑话务系统接通时,必须选择 发送按键音选项。

# 发送DTMF

在输入需要发送的整个号码后,可以发送DTMF。

当您使用电脑话务系统(如电话银行)时,此选项可 帮您录入密码或账号。

如欲发送DTMF:

- 1. 与电脑话务系统接通时,按选项软键或 M 键。
- 2. 按下下键, 使发送DTMF选项反白显示。
- 3. 按确认软键或 № 键。
- 4. 输入需要发送的号码,并按确认软键或 № 键。
   发送DTMF。

# 在电话簿中查找号码

您可在通话过程中,从电话簿中搜寻号码。

- 按下选项软键或 № 键。
- 2. 按下下键,反白显示**电话簿**选项。
- 3. 按下确认软键或 № 键。
- 4. 输入您要查找的姓名, 按确认软键。

如果您输入姓名的开头字符,就会在列出的电话 簿中显示同您输入的字符相匹配的条目。

 如欲查看反白显示的条目,按下查看软键或 № 键。

关于电话簿功能的详细内容,见32页。

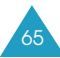

# 应答第二个来电

如果网络支持此项服务、并且您已经将**呼叫等待**功 能选项(**功能 9.3.3**)设定为启动(详细内容,见165 页),您就可以在通话中应答来电。呼叫等待指示音 提示您又有一个来电。

如欲在通话过程中应答来电:

- 1. 按 🦛 键, 应答来电。第一个通话被自动保持。
- 2. 如需在两个通话之间切换, 按切换软键。
- 如需结束所保持的通话,按选项软键或 № 键, 并选择结束保留电话选项。

如需结束当前通话,按 🛧 🤍 键。

# 多方通话

多方通话是一项网络服务. 它允许多达6个人同时加 入多方通话或电话会议。如欲了解有关申请本服务 的详细情况. 请与服务提供商联系。

## 设定多方通话

- 1. 用正常方式向第一方拨打电话。
- 用正常方式向第二方拨打电话。
   与第一方的通话自动转为保持。

- 为使第一方加入通话,按选项软键或 № 键,并 选择加入选项。按确认软键或 № 键。
- 如需在多方通话中增加新的一方,以正常方式向 该方拨打电话,然后按选项软键或 № 键。选择 加入选项,并按确认软键或 № 键。

您可通过应答来电,并按**选项**软键或 № 键,接着选 择**加入**选项,使来电一方加入多方通话。如有必 要,重复这一过程。

#### 与多方通话中的一方单独通话

 按选项软键或 № 键,并选取选择单方选项。按 确认软键或 № 键。

显示屏显示通话方名单。

- 2. 按上键或下键,从列表选择一方,并按下选择软 键或 ← 键。
- 3. 单方通话选项反白显示时,按确认软键或 № 键。

现在您可与您选择的一方单独通话了。其余各方 可继续互相通话。

 如欲返回多方通话,按选项软键或 № 键,并选 择加入选项。按确认软键或 № 键。

现在参加多方通话的各方都可以互相听见了。

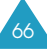

## 使一方从通话中退出

 按选项软键或 № 键,并选取选择单方选项。按 确认软键或 № 键。

显示屏显示多方通话参加者的名单。

- 2. 按上键或下键,从列表选择一方,并按下选择软 键或 ← 键。
- 按下下键,选择删除选项,并按确认软键或 № 键。

与该方的通话就被结束. 但您可与其他参加者继 续交谈。

4. 合上翻盖或按 🗫<sup>ℚ</sup> 键, 结束多方通话。

# 使用功能表

本手机提供了一套功能表。可根据需要设置不同的功能选项。这些功能设定在功能表和子功能表中。

您可以使用导航键滚动或使用快捷方式访问功能表 和子功能表。

# 以滚动方式进入功能表

- 1. 在待机模式下, 按功能表软键, 可以进入功能表。
- 2. 使用导航键滚动到主功能表,如设置功能表,按 选择软键或 № 键进入此功能表。
- 如果功能表还包括子功能表,如话机设定,通过 使用上键或下键滚动并按下选择软键或 № 键, 可进入子功能表。

如果所选功能表还包括更多子功能表,重复本步 骤。

| 4. | 如欲                 | 则按                 |  |
|----|--------------------|--------------------|--|
|    | 滚动功能表              | 上键或下键或<br>使用音量键。   |  |
|    | 确认所选设置             | 选择软键或 № 键          |  |
|    | 返回上一级功能表           | ら 键或C键             |  |
|    | 不改变功能表设<br>置而退出功能表 | ∽ <sup>√®</sup> 键。 |  |

# 以快捷方式进入功能表

功能表项目(如功能表、子功能表和选项)都编了 号,可使用快捷号码快速进入。对于主功能表,与 在屏幕上的位置相对应,按下数字键(1至9),即可 进入其中一个主功能表。

按下**功能表**软键,并输入所需功能表的编号。

- 注意:分配给各功能表的号码在71页上的列表中列 出,可能和手机功能表号码不同。取决于 SIM卡支持的服务项目。
- <u>例如</u>:访问**语言**功能表。
- 1. 按下功能表软键。
- 2. 按9键进入设置。
- 3. 按1键进入话机设定。
- 4. 按5键进入语言。

显示可用语言选项。

# 功能表

下面的列表表明功能表的结构,并标出了每个选项 的分配序号和主功能选项的页码。

- 1. 通话记录(见77页)
  - 1.1 未接来电
  - 1.2 已接来电
  - 1.3 已拨电话
  - 1.4 全部删除
  - 1.5 通话时间
    - 1.5.1 上次通话时间
    - 1.5.2 打出电话总计
    - 1.5.3 接收电话总计
    - 1.5.4 计时器置零
  - 1.6 通话费用\*
    - 1.6.1 上次通话费用
    - 1.6.2 费用总计
    - 1.6.3 最高费用
    - 1.6.4 计费器置零
    - 1.6.5 设定最高费用
    - 1.6.6 价格/币种

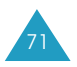

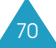
| 2. | <b>信息</b> (见 | <b>l82</b> 页) |                                                                                 |
|----|--------------|---------------|---------------------------------------------------------------------------------|
|    | 2.1          | 短信息           |                                                                                 |
|    |              | 2.1.1         | 发信息                                                                             |
|    |              | 2.1.2         | 收件箱                                                                             |
|    |              | 2.1.3         | 发件箱                                                                             |
|    |              | 2.1.4         | 预置信息清单                                                                          |
|    |              | 2.1.5         | 设定                                                                              |
|    | 2.2          | 彩信            |                                                                                 |
|    |              | 2.2.1         | 发信息                                                                             |
|    |              | 2.2.2         | 收件箱                                                                             |
|    |              | 2.2.3         | 发件箱                                                                             |
|    |              | 2.2.4         | 草稿箱                                                                             |
|    |              | 2.2.5         | 预置信息清单                                                                          |
|    |              | 2.2.6         | 设定                                                                              |
|    |              | 2.2.7         | 彩信设定                                                                            |
|    | 2.3          | WAP短信         |                                                                                 |
|    |              | 2.3.1         | 收件箱                                                                             |
|    |              | 2.3.2         | 接收                                                                              |
|    |              | 2.3.3         | 全部删除                                                                            |
|    | 2.4          | 全部删除          |                                                                                 |
|    |              | 2.4.1         | 短信息<br>业 (c)                                                                    |
|    | 25           | 2.4.2         | 彩信                                                                              |
|    | 2.5          | は 合信相         | ** 拉语 主 信 答                                                                     |
|    |              | 2.5.1         | 注按后百信相<br>法立合统异项                                                                |
|    | 26           | 2.3.Z<br>小区信自 | 后首后相方约                                                                          |
|    | 2.0          | 小区信志          | 法取                                                                              |
|    |              | 2.0.1         | 以<br>(以<br>(以<br>(以<br>()<br>()<br>()<br>()<br>()<br>()<br>()<br>()<br>()<br>() |
|    |              | 2.0.2         | 位法法的                                                                            |
|    |              | 2.0.5         | □但 <b>/</b> ] 年                                                                 |
|    | 27           | 2.0.4<br>左健哭伴 | <sup> </sup>                                                                    |
|    | 2.7          | 271           | 短信息                                                                             |
|    |              | 2.7.2         | 彩信                                                                              |

- 3.1 百宝箱
- 3.2 图片
- 3.3 铃声 3.4 彩信贺卡
- 3.5 照片
- 3.6 精彩信息
  - 3.6.1 短信息
  - 3.6.2 彩信
- 3.7 其他
  - 3.7.1 WAP浏览器
  - 3.7.2 三星乐园
  - 3.7.3 全部删除
  - 3.7.4 存储器状态

## 4. 管理目录(见120页)

4.1 闹钟 4.1.1 仅闹一次 4.1.2 日闹钟 4.1.3 叫醒闹钟 4.1.4 取消闹钟 4.1.5 关机闹钟 4.2 日历 4.3 时间和日期 4.3.1 设定时间 4.3.2 设定日期 4.3.3 世界时间 4.3.4 时间格式 4.3.5 日期格式 4.4 计算器 4.5 记事本 4.6 语音记录 4.6.1 录音 4.6.2 语音列表 4.6.3 全部删除 4.6.4 存储器状态 4.7 货币兑换

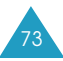

5. 中国移动服务(见132页) 5.1 精品推荐 5.2 新闻天气 5.3 图片铃声 5.4 游戏乐园 5.5 聊天交友 5.6 影视空间 5.7 SIM卡应用 5.8 移动梦网 6. 移动梦网(见134页) 7. 客户服务(见135页) 7.1 心机服务指南 7.2 俱乐部服务 7.3 客户服务热线 7.4 客户经理 7.5 移动秘书 7.5.1 代发短信 7.5.2 呼转短信 7.5.3 商旅服务 7.6 我的梦网 7.6.1 移动梦网 7.6.2 梦网短信 7.6.3 梦网彩信 7.7 客户服务设置 7.7.1 客户服务热线 7.7.2 客户经理号码 7.7.3 移动秘书号码 7.7.4 长途区号

### 8. 照相机(见138页)

- 8.1 拍照
- 8.2 我的照片
- 8.3 录像
  - 8.3.1 录制
    - 8.3.2 录像片段
- 8.4 存储器状态
- 9. 设置(见147页)
  - 9.1 话机设定 9.1.1 红外线启动 9.1.1.1 连接电脑 9.1.1.2 连接其他手机 9.1.2 显示屏设定 9.1.2.1 主画面 9.1.2.2 外部显示屏 9.1.2.3 外表 9.1.2.4 背景灯 9.1.2.5 服务指示灯 9.1.2.6 个性网标 9.1.3 问候语 9.1.4 本机号码 9.1.5 语言 9.1.6 保密设定 9.1.6.1 PIN码检验 9.1.6.2 更改PIN码 9.1.6.3 话机锁 9.1.6.4 更改话机密码 9.1.6.5 密码保护 9.1.6.6 SIM卡锁 9.1.6.7 指定拨号\* 9.1.6.8 更改PIN2码\*

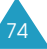

- 9.1.7 其它设定 9.1.8 快捷键 9.1.9 出厂设置
- 9. 设置(续上页)
  - 9.2 声音设定

|     | 9.2.1 | 响铃类型   |
|-----|-------|--------|
|     | 9.2.2 | 响铃音量   |
|     | 9.2.3 | 振铃类型   |
|     | 9.2.4 | 按键音    |
|     | 9.2.5 | 信息提示音  |
|     | 9.2.6 | 翻盖铃声   |
|     | 9.2.7 | 开/关机   |
|     | 9.2.8 | 整点报时   |
|     | 9.2.9 | 通话中提示  |
|     | 9.2.0 | 其它提示音  |
| 9.3 | 网络服务  |        |
|     | 9.3.1 | 呼叫转移   |
|     | 9.3.2 | 呼叫限制   |
|     | 9.3.3 | 呼叫等待   |
|     | 9.3.4 | 网络选择   |
|     | 9.3.5 | 主叫号码限制 |
|     | 9.3.6 | 用户群    |
|     | 9.3.7 | 频段选择   |

# 通话记录

通过该功能,可查看:

- 未接来电、已接来电及已拨电话记录。
- 通话时间长度。
- 通话费用, 取决于SIM卡是否支持此功能。

注意:

- 在待机模式下按下 ← 键,可以访问三类通话记录
   中的最近电话号码。
- 手机中储存的通话记录的数量可能随SIM卡而异。

## 未接来电

功能 1.1

通过本功能表,可查看最近打来的20个未接听的电话的号码。

打来电话的日期和时间以及电话号码或姓名(已储 存)一起显示。

如欲拨号,按下 🦛 键。

按下选项软键或 🔊 键, 可以调用下列选项:

**编辑:**可以编辑号码,拨打号码或将其存入电话簿 中。

删除:从列表中删除号码。

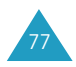

## 已接来电

### 功能 1.2

通过本功能表.可查看最近20个已接听的电话号码。 打来电话的日期和时间以及电话号码或姓名(已储 存)一起显示。

如欲拨号,按下 🦛 键。

按下选项软键或 🔊 键, 可以调用下列选项:

**编辑:**可以编辑号码,拨打号码或将其存入电话簿 中。

删除:从列表中删除号码。

## **已拨电话** 功能 1.3

通过本功能表,可查看最近20个已拨出的电话号码。

拨打电话的日期和时间以及电话号码或姓名(已储 存)一起显示。

如欲拨号,按下 🦛 键。

按下选项软键或 🔊 键, 可以调用下列选项:

**编辑:**可以编辑号码,拨打号码或将其存入电话簿 中。

删除:从列表中删除号码。

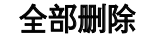

功能 1.4

通过本功能表,可分别删除各种通话记录类型中的 所有记录。还可一次删除所有通话记录。

| 1. | 如欲             | 则按                                        |
|----|----------------|-------------------------------------------|
|    | 选择一类通话<br>记录清除 | 上键或下键。如欲<br>删除所有通话记录,<br>选择 <b>所有电话</b> 。 |
|    | 做标记或取消标记       | <b>№</b> 键。                               |

- 2. 按下删除软键, 删除标出的记录。
- 显示确认信息时,按下是软键或 № 键确认。
- 手机要求再次确认时,按下是软键或 № 键。

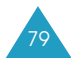

## 通话时间

### 功能 1.5

通过本功能表,可查看打出和接听电话的时间记录。

**注意**:服务提供商计费的通话时间会由于网络性能、 计时方法的舍入等原因而有所不同。

可以选用下列时间:

- 上次通话时间:上次通话时间长度。
- **打出电话总计**:自上一次通话计时器置零起,所有 打出电话的时间长度总和。

**接收电话总计:**自上一次通话计时器置零起,所有 接收电话的时间长度总和。

**计时器置零:**用于对通话计时器置零。首先必须输入话机密码,然后按**确认**软键或 № 键。

**注意:**密码出厂预设为"00000000"。如需更改密码。详细内容,见154页。

通话费用

该网络功能可使您查看通话费用。但此功能只有在 SIM卡支持时显示。

可以选用下列选项:

上次通话费用:显示上次通话时发生的费用。

**费用总计:**显示从计费器最后一次置零起所有通话的费用总和。如果通话的总费用超过了用**设定最高** 费用选项设定的最高费用。您将不能再拨打任何电话,直到您将计费器置零。

**最高费用:**显示通过**设定最高费用**选项设定的最高 费用。见下面。

计费器置零:用于将计费器置零的选项。您必须首 先输入您的PIN2码(详细内容,见175页),然后按 下确认软键或 № 键。

**设定最高费用**:该选项用于输入允许用于通话的最 高费用。您必须首先输入您的PIN2码(详细内容,见 175页),然后按下确认软键或 № 键。

价格/币种: 该选项用于设定一个费用的货币单位, 该单位将用于计算您的通话费用。如欲使用此功 能, 首先要输入您的PIN2码(见175页), 然后按下 确认软键或 № 键。

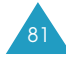

# 信息

使用信息功能表,可以使用各种信息功能,如:

• 短信息

• 彩信

• WAP短信

• 语音信箱

• 小区信息

## 短信息

功能 2.1

通过短信息服务(SMS),可以向另一部手机发送或 从另一部手机接收短信息。另外,本手机可以使用 增强型短信息服务(EMS)。该服务允许在短信息中 加入图片、铃声、乐曲和动画。如欲使用本功能, 必须向服务提供商申请。

当显示屏显示短信息图标( 🔤 )时,表示您已收到 了新的短信息。如果存储器已满,则显示信息提 示,您就不能接收新信息了。请使用每个信箱中的 删除选项删除无用信息。

**注意**:在待机模式中按下左导航键,您可以快速进入 此功能表。 信息

# 发信息

功能 2.1.1

在本功能表中、可以编写和发送短信息。

**注意**:在待机模式下,按住左键可以快速进入本功 能。

### 编写简单短信息

1. 编写信息。

注意:关于输入字符的详细内容,见46页。

 2. 输完信息时,按选项软键或 № 键。可以选用下 列选项:

注意:关于输入字符的详细信息,参见46页。

- **仅发送**:可以发送信息。此信息在发送后不被保存。
- 储存并发送:可以先保存该信息,然后发送信息,并在发件箱中查看该信息。
- **仅储存**:可以保存该信息,供日后发送,可以 在发件箱中查看该信息。
- 有关添加项目、添加预置信息、添加电话簿和
   添加收藏夹功能的详细内容,见84页。
- 选择仅发送或储存并发送,按选择软键或 № 键。

如果您仅想保存该信息,请选择**仅储存**。保存信息后手机返回到短信息功能屏幕。

- 如果选择了一个储存选项,选择存储位置,并按 下确认软键或 № 键。
- 5. 输入目的地号码,并按下确认软键或 № 键。
   发送信息。
- 注意:如果手机发送信息失败,会提示您是否准备 再次发送。按下是软键或 № 键确认。否则, 按下**否**软键,返回编写屏幕。

### 使用此功能编写短信息

- 1. 编写信息。
- 按下选项软键或 № 键。
- 按下上键和下键选择下列选项之一,并按下选择 软键或 № 键:
  - 添加项目:可在信息中加入铃声、乐曲、图片或动画。选择需要加入对象的种类。在各类中,可以从各种出厂预置项目中选择,或者选择从网络或其它手机等其它来源接收到的项目。
    - **注意**:在信息中加入媒体项目时, 允许输入的 字符数量相应减少。
  - 添加预置信息:可在短信息中加入其中一个预置的信息。可从预置信息清单功能表(功能2.1.4)中存储的五个信息中选择一个。详细内容,见88页。

- 添加电话簿:可以在信息中加入电话簿条目。
   在电话簿中选择一项。
- 添加收藏夹:可以添加收藏夹中存储的一个网址。从列表中选择一项。
- 4. 编写完信息后,参照83页步骤2进行发送或储存 信息。

### 建立一个长短信息

在您写短信息时,如果您的信息超过了允许发送的最 多字符数,则此信息将被自动分成数个信息。每次 发送被拆分的长短信息时,都会显示发送信息被拆 分的数量。不同的服务供应商所支持的最多字符数 量各不相同。

### 收件箱

功能 2.1.2

本信息箱用于储存您已接收的信息。

进入此功能表后,显示收件箱中的信息并列出发件 人的电话或姓名(如果在电话簿中已储存)。

- 从列表中选择信息,并按下查看软键或 № 键读 取信息内容。
- 2. 按下上键或下键滚动查看内容。
- 3. 如欲滚动查看上一条或下一条信息,按\*或
   #键。

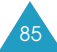

阅读信息时,按下**选项**软键或 № 键,可以选择下列 选项:

**删除**:可以删除信息。

**发送**:可以发送/重发信息。关于如何发送信息的详 细内容,见83页。

**文本回答**:可以发送短信息,回复发件人。

回叫:可以给发件人回电话。

**剪切地址**:可从信息文本中提取发件人的号码和 URL、电子邮件地址或电话号码。

移动到话机:可以把信息从SIM卡转存到话机存储 器。本选项只适用于SIM卡中存储的信息。

移动到SIM卡:可以把信息从话机存储器转存到 SIM卡。本选项只适用于话机存储器中存储的信息。

**选择项目**:可以把信息中的铃声或图片等媒体项目 存入话机。编写信息时可以使用这些项目。详细内 容,见84页。

移动到精彩短信息:把信息移到精彩信息功能表(功 能 3.6)中的短信息文件夹。 发件箱

功能 2.1.3

本信息箱用于储存已经发送或准备发送的信息。

进入此功能表后,显示发件箱中的信息,并列出收 件人的电话号码或姓名(如果已存入电话簿)。

- 从列表中选择信息,并按下查看软键或 № 键读 取信息内容。
- 2. 按下上键或下键滚动查看内容。
- 如欲滚动查看上一条或下一条信息,按\*或
   #键。

阅读信息时,按下**选项**软键或 № 键,可以选择下列 选项:

删除:可以删除信息。

**发送**:可以发送/重发信息。关于如何发送信息的详 细内容,见83页。

**剪切地址**:可从信息文本中提取目的地号码和URL、 电子邮件地址或电话号码。

移动到话机:可以把信息从SIM卡转存到话机存储器。本选项只适用于SIM卡中存储的信息。

移动到SIM卡:可以把信息从话机存储器转存到 SIM卡。本选项只适用于话机存储器中存储的信息。

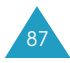

**选择项目**:可以把信息中的铃声或图片等媒体项目 存入话机。编写信息时可以使用这些项目。详细内 容.见84页。

### 预置信息清单

功能 2.1.4

使用该功能,您可以预置最多5个最常用的信息。 选择空闲位置或所需信息清单,然后按下**选项**软键 或 **№** 键。

可以选用下列选项:

编辑:可以编写新预置信息或编辑现有预置信息。

注意:关于如何输入字符的详细内容,见46页。

**发送信息**:可以调出预置信息。当编写完信息后,可以选择"仅发送"、"储存并发送"或"仅储存"。有关如何发送信息的详细内容,见83页。

删除:可以删除预置信息。要求您按下**是**软键或 № 键确认删除操作。

### 设定

功能 2.1.5

在本功能表中,您可以设定短信息功能的缺省信息。 一个设定组包含了发送信息时所必需的设定。可使 用的设定组数取决于SIM卡的容量。

注意:自动启用最后调用的设定,以备发送短信。

**设定X**(此处**X**表示设定组号):每一个设定组都有自 己的子功能。

<u>名称</u>:可以设定当前定义的设定组的名称。

<u>短信息服务中心</u>:可以储存或修改发送信息时所需 的信息中心的号码。必须从服务提供商处取得该号 码。

<u>预设目的地</u>:可以储存预设目的地号码。编写信息时,目的地屏幕上自动显示号码。

<u>信息类型</u>:可以把缺省信息类型设置为**文本、传真、 电子邮件**或**寻呼**。网络能把信息转换为选定的格式。

<u>信息有效期</u>:可以设置试图送达信息时短信息在信息中心中储存的时间长度。

公共设定:可以选用下列选项:

回答路径:如果网络提供此项服务,该选项使信息 收件人能通过信息中心回复信息。

<u>发送报告</u>:使您能启动或关闭报告功能。当该功能 被启动时,网络通知您信息是否已送达。

<u>传送方式选择</u>:可以依据网络选择**GSM**或**GPRS 优先**。

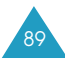

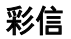

通过彩信服务(MMS).可以从手机向手机或从手机 向电子邮件发送个人彩信。除了短信息的常见文本 内容外.彩信还可包括图片、声音和这些项目的组 合信息。图片可为已下载图片或拍摄的照片.而声 音可为下载或录制的声音。使用MMS功能.手机可 以接收和发送彩信。

只有当服务提供商支持时,才可以使用本功能。只 有具有彩信功能的手机才可以接收和显示彩信。

注意:当从互联网上购买多媒体内容时,将通过彩 信发送这些内容。您可从服务器取回信息, 然后把这些项目存到话机存储器中。但是您 不能向他人转发这些信息或把已存项目添加 到彩信中。

## 发信息

功能 2.2.1

通过本功能表,可以编写新彩信,然后把该信息发 送到一个或多个目的地。

### 编写和发送彩信

1. 输入信息的主题,并按下下一页软键或 🔊 键。

有关输入字符的详细内容,见46页。

- 当添加反白显示时,按下选项软键或 № 键,并 使用下列选项之一添加信息内容:
  - 添加文本:输入信息文本,并按下确认软键
     或 № 键。
  - **添加我的照片**:可以添加照片。可以拍摄新照 片或者选择照片之一。
  - **添加图片**:可以添加从无线网络下载的图片。 如果图像格式正确,并且服务提供商支持,可 以添加一些下载的图片。
  - **添加声音**:可以添加声音。可以录制新语音记录:或者选择手机中存储的语音列表或下载的声音。关于录制语音详细内容.见129页。如果格式正确并且服务提供商支持.可以添加一些下载的声音。
  - **发送**:可以发送信息。编写完信息时使用本选项。
  - 储存:把信息存于草稿箱(功能 2.2.4)或预置 信息清单(功能 2.2.5)箱中,供日后使用。
  - 设定:可以修改信息设定。如欲了解有关各设 定选项的详细内容,见100页。修改设定后, 需要按下 ⑤ 软键或C键,返回选项屏。
  - 添加目的地:可以输入目的地地址。见93页上的步骤6至11。

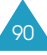

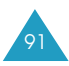

•预览:预览信息。

注意:每页可以添加一次文本、图片和声音。

- 3. 重复步骤2. 直到编写完信息时为止。
- 如果准备修改添加的项目,可按下上键或下键反 白选中一项,并按下选项软键或 № 键,显示选 项列表。
  - **注意**:提供的选项有所不同,取决于在信息屏上 选取的项目是文本、图像、声音还是页面 区域。

可以选用下列选项:

- 编辑文本/编辑图片/编辑声音:可以修改文本 或者用另一图像或声音更换图像或声音。
- •加入页:最多可以添加5页。添加页面后,可 以在信息屏上使用左键或右键移动到每一页上。 显示屏显示当前页码和所用存储空间。
- 删除:从信息中删除项目。
- 持续时间:可以设置文本、图像、声音或页面 在信息显示屏上显示的开始时间和持续时间。 如果设定的页面持续时间短于该页面上内容的 持续时间(例如,声音片断的持续时间长度),则内容持续时间自动减少。

- **发送**:可以发送信息。
- 储存:可在草稿箱(功能 2.2.4)或预置信息清 单(功能 2.2.5)箱中保存信息,供日后使用。
- 设定:可以修改信息设定。如欲了解有关各设 定选项的详细内容,见100页。
- **添加目的地**:可以输入目的地地址。详细内 容,见步骤6至11。
- 预览: 按在收件人手机上显示的样子显示信息。
- 5. 当编写完信息时,从选项中选择**发送**,并按下 **选择**软键或 № 键。
- 6. 选择目的地类型(致、抄送或暗送),并按下选择 软键或 № 键。
- 7. 选择下列选项之一,并按下**选择**软键或 № 键:
  - 电话号码:可以输入需要的电话号码。
  - 电子邮件:可以输入收件人的电子邮件地址。
  - 电话簿:可以从电话簿查找号码。
- 8. 输入号码或电子邮件地址,或从电话簿选择号码。
- 9. 显示正确的号码或地址时,按下确认软键或 № 键。

 如欲添加目的地,当反白选中添加目的地时, 按下选择软键或 № 键。从第7步开始重复。

如果准备编辑目的地,可选择地址并按下选项 软键或 🔊 键。可以修改或删除该项。

- 如欲向其它目的地类型输入另外的号码或地址,按下C键或 ⑤软键,并重复步骤6至10。
   可以选择致、抄送或暗送,每种目的地类型最多可以输入10个地址。
- 12. 输入完目的地时,选择发送信息,并按下选择 软键或 № 键。

手机发送信息。

### **收件箱** 功能 2.2.2

### 接收到信息时查看信息

当收到新彩信时,显示屏显示彩信图标(mm)和提示 信息以及信息主题。

 按下查看软键或 № 键,转到彩信收件箱。显示 彩信列表。按下查看软键或 № 键,查看新信息。 可查看信息的简要说明。如信息状态、主题、发 件人地址、信息大小、信息等级、有效期限和日 期。如果自动下载功能设置为开,可直接查看信 息内容。

如果准备以后查看收件箱中的信息、按下 **⑤**软 键或**C**键。

- 按下选项软键或 № 键,可以选用下列选项:
  - **取回**:从MMS服务器取回信息。
  - •删除:删除信息。
  - 更多属性:显示有关信息的详细说明。
- 3. 选择**取回**选项并按**选择**软键或 № 键。
- 4. 按下上键或下键, 滚动信息。
- 5. 完成时, 按下 🗫<sup>⊕</sup> 键。

### 查看收件箱信息

当进入**收件箱**功能表(**功能 2.2.2**)时,手机显示收 到的彩信的列表,并显示信息主题。左侧的图标表 示信息状态。

- 🗋 :打开的彩信提示。
- 🔽 :未打开的彩信提示。
- 🔀 :对MMS服务器设置查询请求,要求把信息发 到手机。
- 🔛 :MMS服务器正在处理请求。
- 🔛 :MMS服务器无法向手机发送信息。
- 🗋 :已打开的信息。
- 🖸 :未打开的信息。

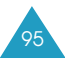

### 要查看一条信息:

选择列表上的信息,并按下**查看**软键或 № 键。

显示信息,并且如果还有下一页,则在设定时间 后滚动到下一页。

- 按下确认软键或 № 键,转到信息查看屏幕。
   否则,自动切换到该屏幕进行显示。
- 3. 如欲滚动信息,可按下上键或下键。

如果信息超过一页,可以使用左键和右键滚动 页面。

4. 如欲滚动查看上一条或下一条信息,按\*或
 # 键。

查看信息时,按下**选项**软键或 📌 键,可以选择信息 选项。

如果正在查看新信息提示,选项与一接收信息就查 看信息时的选项相同。见95页。

查看已从MMS服务器取回的信息时,可以选用下列 选项:

- **删除**:可以删除信息。
- 回复:可以发送彩信回复发件人。

回叫:可以给发件人回电话。

**剪切地址**:可从信息文本中提取发件人的号码或电 子邮件地址和URL、其它电子邮件地址或电话号码。

**转发**:可以向另一人转发信息。当信息含有从互联 网上购买的媒体内容时,不能转发。

储存图片:可以把信息中的图像保存到手机上。图像存于图片文件夹(功能 3.2)中。

储存声音:可以把信息中的声音保存到铃声文件夹 (功能 3.3)中。

移到精彩彩信:把信息移到精彩信息功能表(功能 3.6)中的彩信文件夹。

**属性**:显示有关信息说明,如信息状态、主题、发件人的电子邮件地址或电话号码、信息大小、优先级、收到信息的时间和日期等。

### 发件箱

#### 功能 2.2.3

当进入本功能表时,显示发送或未能发送的彩信的 列表。左侧图标表示信息状态。

- 🔛 : 正在发送的信息
- 🛐 :已经发送的信息
- 🔽 :手机不能发送的信息
- 🛐 : 待发信息

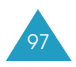

### 要查看一条信息:

- 选择列表上的信息,并按下查看软键或 № 键。 显示信息,并且如果还有下一页,则在设定时间 后滚动到下一页。
- 2. 按下确认软键或 № 键. 转到信息查看屏。
   否则. 自动切换到该屏幕进行显示。
- 3. 如欲滚动信息,可按下上键或下键。

如果信息超过一页,可以按下左键和右键滚动 页面。

4. 如欲滚动查看上一条或下一条信息,按\*或
 # 键。

查看信息时,按下**选项**软键或 № 键,可以选择下列 选项:

**删除**:可以删除信息。

**剪切地址**:可从信息文本中提取发件人电话号码或 电子邮件地址和URL、电子邮件地址或电话号码。

发送:可以发送/重发信息。

编辑:可以修改信息主题、声音、图片或文本。

**属性**:显示有关信息说明,如信息状态、主题、彩 信版本、收件人的电子邮件地址或电话号码、信息 大小、优先级和发送信息的时间和日期等。

### 草稿箱

#### 功能 2.2.4

编写完彩信信息后,可以把该信息存入信息箱, 供日后发送。

如欲了解有关查看信息的详细内容,见97页上的"发件箱"。

### **预置信息清单** 功能 2.2.5

本功能表有储存预置信息的功能,从而可使用预置 信息编写新信息。

- 1. 使用上键或下键滚动预置信息清单。
- 当反白选中所需信息模板时,按下查看软键 或 № 键。
- 3. 按下确认软键或 聲 键, 可选用下列选项, 否则 在设定时间后显示屏自动显示选项:
  - 编辑:可以修改信息模板,然后发送信息。如 欲了解有关如何发送信息的详细内容,见90页。
  - 删除:可以删除信息模板,选择后按下是软键
     或 № 键确认删除。
- 4. 按下 🐢<sup>◎</sup> 键, 返回待机模式。

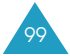

## 设定

功能 2.2.6

可以修改发送或接收彩信的缺省设置。

可以选用下列选项:

**发送报告**:当选用本选项时,网络会通知是否送达 了信息。

**读取回复**:选用本选项时,您的手机在发给收件人 的信息同时发送回复请求。

自动下载:可以设置在未通知的情况下手机是否从 MMS服务器取回新发来的信息。

关:需要使用**取回**选项手动下载新信息。

开:手机自动从服务器取回新信息。一收到信息, 在阅读信息时就可以使用更多的选项。有关选项的 详细内容,见96页。

<u>漫游中关</u>:除非在另一网络上或其他国家中漫游, 否则手机自动下载新信息。

信息接收:可以设定准备接收的信息的类型。

**隐藏号码**:选用本选项时,收件人的手机上不显示 您的手机号码。

**有效期限**:可以选择发送信息后在信息中心中保存 信息的时间长度。

**发送时间**:可以设置延迟时间,在该时间后手机发 送信息。

- **优先级**:可以选择信息的优先级。
- **允许报告**:当选用本选项时,发来信息的发件人从 网络接收中发送报告。
- **页面持续时间**:可以设置一页信息在显示屏上显示 的时间长度。在设定时间后.显示屏自动滚动到下 一页。

### 彩信设定

功能 2.2.7

在本功能表中,可以配置发送或接收彩信时需要的 各种网络设置。

### 注意:

- 自动启用最后调用的配置文件, 以备发送信息。
- 如果未先与服务提供商协商而修改彩信设置,彩信 功能可能不能正常工作。

对于各配置文件,可以选用下列选项:

代理服务器名:为指定的MMS服务器建立名称。

链接网址:输入MMS服务器的地址。

**保密**:选择数据传输模式。选择**加密**可防止数据被 擅自调用;否则,选择**解密**。

**IP地址**:输入与MMS服务器连接所需的网关地址。

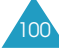

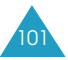

用户名:输入连接MMS服务器所需的用户名。

密码:输入连接MMS服务器所需的密码。

**接入点名称**:输入用于MMS服务器地址的接入点 名称。

如欲了解详细内容,请与服务提供商联系。

## WAP短信 功能 2.3

在本功能表中,可以从服务器接收和调用WAP信息。

可以选用下列选项:

收件箱:可以阅读从服务器接收的WAP信息。

**接收**:可以设置手机是否接收WAP信息。选择**总 是**,接收WAP信息,或选择**从不**拒收WAP信息。

**全部删除**:可以删除所有WAP短信。

通过本功能表,可以分别删除各信息箱中所有信息。 还可一次删除所有信息。

1. 选择信息类型,并按下选择软键或 № 键。

| 2. | 如欲        | 则按                                 |  |
|----|-----------|------------------------------------|--|
|    | 选择一个信息箱清除 | 上键或下键。要删除全部<br>信息,选择 <b>所有信息</b> 。 |  |
|    | 做标记或取消标记  | № 键。                               |  |

- 3. 按下删除软键, 删除标记的信息。
- 显示确认信息时,按下是软键或 № 键确认。
- 5. 再次显示确认信息时,按下是软键或 № 键。

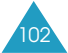

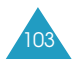

## 语音信箱

如果网络支持本服务,通过本功能表,可以进入语 音信箱。

可以选用下列选项:

**连接语音信箱**:在使用语音信息功能之前,必须输 入服务提供商提供的语音信箱号码。

在待机模式下,按住1键,可以快速连接语音信箱。

语音信箱号码:如必要,可以修改语音信箱号码。

**注意**:语音信箱为网络功能。如欲了解详细内容, 请与服务提供商联系。

## 小区信息

功能 2.6

通过本网络服务,可以接收各种题目的文本信息, 如天气或交通。一接收到小区信息,即显示该信 息,但前提条件是:

• 手机处于待机模式。

• 接收选项被设为有效。

•当前,在信道清单上选用了该信道。

可以选用下列选项:

**读取**:可以查看收到的信息。

显示从网络上接收的**暂存**箱信息,但是当手机关闭 后将丢失信息内容。使用上键或下键滚动信息。

可在**存档**箱中存储小区信息,供日后查看。当显示 提示信息时,按下**选项**软键或 № 键,并选择储存。

接收:可以允许或禁止接收小区信息。

**信道清单**:可以指明用于接收小区信息的信道。可 以选用下列选项:

选择:用于分别通过加上标记或除去标记,来选用 或禁用列表上的信道。在每个选定的信道前面显示 复选标记。

添加信道:用于输入新信道的号码和标题。

删除:用于从列表清单中删除信道。

编辑:用于修改现有信道的号码和名称。

语言:可以选择显示小区信息的首选语言。

如欲了解详细内容,请与服务提供商联系。

104

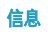

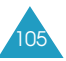

## 存储器状态

功能 2.7

可以检查已使用的和剩余的信息存储容量。

可以选用下列选项:

**短信息**:显示当前在卡存储器、话机存储器和小区 信息存储器中已存信息数量和可存信息总数。

彩信:显示总空间和已用空间,以及各信息箱当前 占用多少空间。还可查看当前已存信息数量和可存 信息总数。

# 我的收藏

我的收藏功能表包含几个娱乐选项。

## 百宝箱

功能 3.1

可以使用WAP浏览器从各种来源下载MIDlet(手机 上运行的Java应用程序),并把该程序存入手机。

当您进入**百宝箱**功能后,列表中显示默认的游戏。一 旦您下载了游戏后,该游戏就会被加人到列表中。

注意:可能不提供Java服务, 取决于服务提供商。

### 启动MIDlet

- **注意**:下述步骤适用于缺省游戏。对于下载的游戏,步骤可能有所不同。
- 1. 在游戏列表上滚动到所需的MIDlet,并按下 № 键。
- 2. 在MIDlet启动屏上,使用导航键或2、4、6和8 键滚动到选项上。

可以选用下列选项:

- START GAME(开始游戏):启动新游戏。
- CONTINUE(继续):可以继续玩最后玩的游戏。
- **HIGH SCORE**(**高分**):显示高分表。此选项 在一些游戏中不能使用。

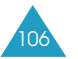

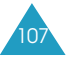

- HOW TO PLAY(如何玩):说明如何玩本游 戏以及本游戏的主要功能。
- OPTION(选项):可以打开或关闭游戏声音。
- 3. 按下5键或 № 键,确认您的选择。

| 玩游戏时,如欲     | 则按                                            |
|-------------|-----------------------------------------------|
| 调节音量        | 音量键。                                          |
| 停止游戏并返回启动屏幕 | <b>C</b> 键。                                   |
| 退出游戏        | <b>∽</b> <sup>⊕</sup> 键,并按下 <b>是</b><br>软键确认。 |

### 查看MIDlet信息

1. 滚动到所需的MIDlet上,并按下信息软键。

显示屏显示有关MIDlet的信息。如文件大小、 应用程序版本、其提供商和JAVA VM版本。还可 查看是否可以删除MIDlet。

- 2. 如欲滚动到其它MIDlet信息上,可按下左键和 右键。
- 3. 要滚动到其它的MIDlet信息, 按左或右键。
  - 注意:如果您想删除MIDlet,按删除软键并按是 软键或 № 键,确认删除。

4. 如欲退出并返回游戏列表,可按下 5 软键或C键。

## 图片

功能 3.2

在本功能表中,可以查看从Web服务器下载或在信息中收到图片的列表。可以把下载的图片设为待机 背景图片。

如果把照片设为主画面墙纸.则在列表上显示为**我** 的照片。

滚动选择准备查看的图片,并按下查看软键或 📌 键。

按下选项软键或 🔊 键, 可以选用下列选项:

重命名:可以修改图片的名称。

**删除**:删除图片。

设定为墙纸:把该图片设为待机屏幕的墙纸。

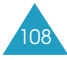

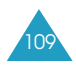

## 铃声

在本功能表中,可以查看从Web服务器下载或在彩 信中收到的铃声的列表。可以把下载的铃声设为响 铃铃声。

滚动选择准备收听的铃声,并按下播放软键或 🕫 键。

按下选项软键或 🔊 键, 可以选用下列选项:

重命名:可以修改铃声的名称。

删除:可以删除铃声。

设定为响铃铃声:把该铃声设置为本机铃声。

彩信贺卡 功能 3.4

使用本功能表,可以使用多种预设贺卡图像发送彩 信。

选择贺卡图像后,编写和发送彩信。详细内容,见 90页。

# 照片 功能 3.5

通过本功能表,可以查看**我的照片**文件夹中存储的 照片。详细内容,见143页。

## 精彩信息

### 功能 3.6

可以查看从收件箱单独保存以防删除的重要短信或 彩信。

注意:短信息文件夹最多可存储30页的信息,彩信 文件夹最多可存储300kb或5条彩信。

当查看短信息或彩信时,按**选项**软键,您可以进入 下列选项:

删除:您可以删除选中的信息。

移动到短信息/彩信:将选中的信息移动到相应的短 信息/彩信收件箱中。

## 其他

功能 3.7

通过本功能表,可以:

- 进入WAP浏览器和三星乐园网站。
- •删除游戏、铃声和图片。
- •检查游戏、铃声及图片的存储状态。

### WAP浏览器

### 功能 3.7.1

手机配备了WAP(无线应用协议)浏览器,因此您可以使用手机访问和畅游无线Web网。

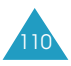

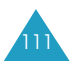

### 主页

#### 功能 3.7.1.1

选择此选项,使手机与网络相连,并浏览无线Web 网络服务提供商的主页。也可在待机模式下按住 № 键,启动浏览器。

WAP浏览器启动主页的内容会随无线Web网络服务 提供商而异。如欲滚动查看屏幕,可使用上键或下 键。

注意:如欲从WAP浏览器其它页面直接返回启动主页,请使用主页选项。有关WAP浏览器功能表的详细内容,见113页。

如欲退出WAP浏览器,只需按 🖘 🗘 键,可随时退 出浏览器。

## WAP浏览器导航

| 如欲      | 则                                                          |
|---------|------------------------------------------------------------|
| 滚动浏览器项目 | 按上键或下键。                                                    |
| 选择浏览器项目 | 按 № 键。还可按下 <b>选项</b> 软<br>键,选择 <b>选择</b> 选项。               |
| 返回前一页   | 按下 <b>选项</b> 软键并选择 <b>返回</b> 选项<br>或按下 <b>C</b> 键。         |
| 返回启动主页  | 按下 <b>功能表</b> 软键,并选择 <b>主页</b><br>选项。关于本选项的详细内<br>容,见113页。 |

### 在WAP浏览器中输入文本

当提示输入文本时,屏幕上显示当前的文本输入法。 如欲修改文本输入法,按下 🔊 键一次或几次。

可以选用下列输入法:

大写字符(A):可以输入大写英文字符。

小写字符(a):可以输入小写英文字符。

**T9模式(T9)**:每个字母按下一键,即可输入英文字符。使用该输入法时,只可使用**0**键,显示备选单词。 如欲改变大小写,按下 **\*** 键。

**数字**(1):可以输入数字。

### 选择和使用浏览器功能表选项

使用WAP浏览器畅游无线Web网时,可使用各种功能表选项。

如欲访问功能表选项:

1. 按下功能表软键。

显示功能表列表。

- 2. 按下上键或下键反白选中所需功能。
- 3. 按下选择软键或 № 键确认选择。
- 如必要,使用上键或下键选择次级选项,并按下
   选择软键或 № 键确认。

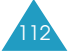

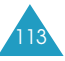

可以选用下列选项:

**收藏夹**:显示收藏夹列表。可以收藏当前网页或访 问以前收藏的网页。

**重新载入**:重新载入当前页。

**主页**:可在任何时候返回无线Web网络服务提供商的主页。

**访问主页**:可手动输入网页的URL地址。输入地址 后,按下**确认**软键或 ℓ 键直接进入此地址。

**显示网址**:显示当前所链接网页的URL地址。通过 该功能还可以将当前网站指定为启动主页。

**清除记忆**:删除保存在缓存里的信息。这些缓存存 储最近浏览的网页。

**保密信息**:显示在激活受保护WAP设置的情况下访问无线Web网络时的安全信息。

**收件箱**:可读取收到的网络信息。

**显示图像**:依次显示当前网页上的图像。按下**下一** 页软键或 № 键,查看下一个图像。 
 收藏夹
 功能 3.7.1.2

 通过本功能表.最多可以储存16个URL地址。

如欲存储收藏的网址:

- 1. 选择空位置,并按下**编辑**软键或 🔊 键。
- 输入网址,并按下确认软键或 № 键。
   有关如何输入字符的详细内容,见46页。
- 为收藏的网址输入一个名称,并按下确认软键 或 № 键。

储存收藏的网址后,按下**选项**软键或 **№**键,可以选用下列选项:

**访问主页**:迅速访问该网站。

编辑:可以编辑地址和名称。

删除:可以删除地址。

 http://
 功能 3.7.1.3

 此功能可使您手动输入要访问的网站的URL地址。

有关如何输入字符的详细内容,见46页。

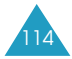

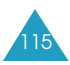

### 设定

功能 3.7.1.4

通过此功能可以为WAP浏览器设定六个代理服务器。 如欲了解有关WAP浏览器设定选项的详细内容.请 与服务提供商联系。

可以为每个服务器选用下列选项:

代理服务器名:列出HTTP代理服务器的名称。

**主页网址**:设置启动主页的地址。当显示缺省主页时.可以使用C键删除它.并输入自己选择的地址即可。

**保密**:选择数据传输模式。选择**加密**保护数据, 防止擅自访问;否则,选择**解密**。

**传送方式**:选择接入的各类网络地址所用传送方 式:GPRS或**数据**。

其余选项取决于传送方式设置。

当传送方式设定为GPRS时:

**IP地址**:输入连接到网络需要的WAP网关地址。

**用户名**:输入连接到GPRS网络时所需要的用户名。

密码:输入连接到GPRS网络时所需要的密码。

接入点名称:输入GPRS网络网关地址的接入点名称。

当传送方式设定为**数据**时:

16

**IP地址**:输入连接到网络需要的WAP网关地址。

用户名:输入登录PPP服务器的用户名。

密码:输入PPP服务器密码。

拨号号码:输入PPP服务器电话号码。

数据通话类型:选择数据通话类型:模拟或ISDN。

**注意**:WAP浏览器设置可能随服务提供商而异。 如欲了解详细内容,请与服务提供商联系。

清除记忆

功能 3.7.1.5

可以清除缓存(存储最近浏览的网页的话机临时存储 器)里存储的信息。

按下是软键或 🔊 键, 确认删除。否则, 按下否软键。

三星乐园

功能 3.7.2

您可通过访问三星乐园网站下载多媒体项目,例如 铃声和图片。

三星手机用户可在三星乐园得到丰富多彩的服务。 可以:

- 通过SMS下载图片和铃声。
- •从WAP下载全彩图像。
- •从WAP下载64和弦铃声。
- 三星手机的客户服务。
- 三星电子产品的信息和电子目录。

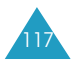

**注意**:第一次访问三星乐园前,请先连接系统服务 提供商的WAP主页,然后再进入三星乐园。 此服务需通过WAP协议,并且可能无法获得 该服务,视当地系统和服务的情况而定。

## 全部删除

功能 3.7.3

通过本功能表,可分别删除**游戏、铃声、图片**文件 夹中的所有下载对象。可以一次删除所有对象。

| 1. | 如欲        | 则按                                |  |
|----|-----------|-----------------------------------|--|
|    | 选择一个文件夹清除 | 上键或下键。如欲删除<br>全部对象,选择 <b>全部</b> 。 |  |
|    | 做标记或取消标记  | № 键。                              |  |

- 2. 按下删除软键,删除标记的对象。
- 3. 显示确认信息时,按下**是**软键或 № 键确认。
- 显示屏再次确认时,按下是软键或 № 键。

存储器状态

功能 3.7.4

可以检查已使用的和剩余的游戏、铃声和图片存储 容量。可以选用下列选项:

**游戏**:显示屏显示总空间、已用空间和空闲空间以 及下载的游戏的数量。

**铃声及图片**:显示屏显示总空间、已用空间和空闲 空间,包括铃声和图片分别所用的空间。

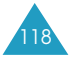

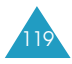

# 管理目录

管理目录的功能使您能:

- 设定闹钟。这样,手机就能在规定的时间响铃(例如,提醒您有约会)。
- •查看日历,并安排日程表。
- 设定当前日期与时间。
- 把手机用作计算器进行基本的数学方程或货币兑换 运算。
- 确定需做的事件清单。
- •录制语音记录。

## 闹钟

功能 4.1

该功能使您能:

- 设定闹钟在特定时刻闹响。
- 把手机设定为即使在关机情况下手机也能自动开机 并使闹钟闹响。

可以选用下列选项:

**仅闹一次**:闹钟仅响铃一次,然后取消。

日闹钟:闹钟在每日的同一时间闹响。

叫醒闹钟:早晨闹钟叫醒您。

注意:在静音模式下、叫醒闹钟仍会闹响。

如欲设置闹钟:

- 选择所需设置的闹钟类型,按下选择软键或 № 键。
- 2. 输入闹钟响铃时间。
  - 注意:您的手机预设为24小时格式。如欲变更时间格式,见126页。

如欲使用闹钟选项,按下**选项**软键。可以选用下 列选项:

- •取消闹钟:解除当前闹钟设置。
- 闹钟铃声设定:可以选择闹钟的铃声类型。
- 3. 按下 🎤 键。
- 如果手机设置为12小时格式,选择上午或下午, 并按下选择软键或 № 键。
- 5. 如果在步骤1中选择了叫醒闹钟,请选择星期一 到星期五或星期一到星期六,并按下选择软键 或 № 键。

如欲停止闹钟闹响,必要时,打开手机翻盖,并按 下任意键。

取消闹钟:解除所有闹钟设置。

关机闹钟:当本选项设置为**有效**时,手机在特定时间,甚至在关机状态下也可闹响。

如果本功能选项设置为**无效**,关机状态下,闹钟在 设定时间将不会闹响。

120

## 日历

#### 功能 4.2

使用日历功能,可以:

- •参考日历,查看您的备忘录。
- 写备忘录, 使您能对您的日程有一个记录。
- 设定闹钟来提醒您的行动。

## 查看日历

当选择了**日历**功能表时,显示屏显示日历,今天的 日期反白显示。如果在选定的日期上存有任何备忘 录,在显示屏最下一行显示最新的一条备忘录。当 按下**选项**软键时,可选用下列选项:

**全部搜寻**:显示所有备忘录,按下上键或下键,可滚动 查看上一个或下一个备忘录。

**全部删除**:可以删除所有备忘录。显示屏会要求您 确认您的操作。

选择日期:可以跳到特定日期。

**退出**:退出日历功能,返回待机模式。

## 写入备忘录

最多可以编写100条备忘录。一个日期下,可写入一 条以上备忘录。

在特定日期写入或编辑备忘录的方法如下:

- 1. 按下导航键, 在日历上选择日期。
  - **注意**:如欲跳到上一个或下一个月,按手机左侧 的音量键。

- 2. 按下 🎤 键。
  - 如果没有存储备忘录,显示屏显示空白的备忘 录,可以输入新备忘录。
- 3. 输入备忘录,然后按下确认软键或 № 键。
   注意:关于如何输入字符的详细内容,见46页。
   提示您是否希望设置闹钟。
- 如果需要在选定之日响铃来提醒您,按 № 键。
   否则,按下跳过软键。保存备忘录。
- 5. 如果在第4步中按下 № 键, 输入闹钟时间, 并 按下 № 键。
  - **注意**:手机预设为24小时格式。如欲更改格式, 见126页。

按下乐曲软键,还可选择闹钟音乐铃声。

 6. 如果手机设置为12小时格式,选择上午或下午, 并按下选择软键或 № 键。

日历日期的颜色变为黄色、表明该日期有备忘录。

到备忘录设定的时间时,手机播放已选定的闹钟乐曲。按**查看**软键或 № 键访问备忘录;否则,按退出 软键或 🔊<sup>®</sup>键停止闹钟闹响。

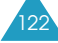

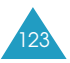

### 查看备忘录

选择了日历上有多条备忘录的日子时,显示该日的 最近的备忘录。

在这种情况下,按下上键或下键,滚动到上一条或 下一条备忘录。

按下选项软键或 🔊 键, 可以选用下列选项:

新录:可以编写新备忘录。

编辑:可以修改备忘录文本。

**闹钟**:可以把闹钟设置为在设定时间响铃,以向您 提示该备忘录。如果已为该备忘录设置了闹钟,可 以修改或删除闹钟。

删除:可以删除备忘录。

复制:可以把备忘录复制到另一日期。

移动:可以修改备忘录的日期。

**经红外线发送**:可以通过红外线端口向另一部手机 发送备忘录。详细内容,见147页。

# 时间和日期

该选项使您能变更当前显示的时间与日期。您也可 通过此选项查看世界其它地方的当前时间。

可以选用下列选项:

**设定时间**:通过本功能表,可以输入当前时间。可 通过**时间格式**功能选项选择时间格式。

**注意**:在设定时间前,您必须通过**世界时间**功能选项规定您的时区。详细内容,见下页。

设定日期:通过本功能表,可以输入日、月和年。

**世界时间**:通过本功能表,可以查看世界其它地区的时间。

### 显示屏显示:

- 城市名称。
- 当前时间和日期。
- 被选定的城市和当地城市的时差,如果您已经设定 了当地时间(详细说明见下面)。

如欲选择时区:

 重复按下左键或右键一次或多次,选择相应于您 的时区的城市。

当地日期和时间会显示出来。

- 按选项软键或 № 键。
- 3. 选择储存, 按选择软键。

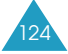

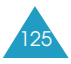

欲设定夏时制:

- 1. 在世界地图上, 按下选项软键。
- 2. 选择**设置为夏令时**,并按下**选择**软键。
- 3. 使用上键或下键, 滚动到欲选择的时区。
- 4. 按 🔊 键做标记.欲取消标记,再次按下 🔊 键。
- 5. 如必要, 重复步骤3、4。
- 6. 按下储存软键。

时间格式:通过本功能表,可以把时间格式改为12 小时或24小时。

**日期格式**:通过本功能表,可以改变日期格式。从3 种日期格式中选择一种。

## 计算器

功能 4.4

利用该功能,您可将手机用作计算器。计算器提供 了基本的算术功能:加法、减法、乘法和除法。

1. 使用数字键输入第一个数字。

### 注意:

- 要左右移动光标, 按 \* 或 # 键。
- 要输入小数点或括号,按左软键直到显示您需 要的符号。

- 2. 依据显示屏上的图示,按下导航键,输入计算的 运算符号。
- 3. 输入第二个数字。
- 4. 按 № 键, 查看结果。
- 5. 根据需要, 多次重复第1至第4步。

## 记事本

功能 4.5

该功能使您能:

- 编写需完成的记事内容。
- 规定每项内容的优先等级和截止日期。
- 按优先等级和状态进行标记。

### 编制记事本

- 按新录软键或 № 键。
- 2. 输入第一项任务。

注意:关于如何输入字符的详细内容,见46页。

- 3. 按下确认软键或 № 键。
- 使用上键和下键选择高、中或低优先级别,并按 下选择软键或 № 键。
- 5. 输入完成的截止日期,并按下 🔊 键。

如果不想设置截止日期、可按下跳过软键。

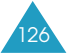

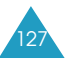

### 编辑记事本

当您选择**记事本**功能(**功能 4.5**)时,显示当前内容 以及状态标记(表示是否完成任务)和优先等级( 列高, 列中或 为大()。

**注意**:按下 \*键,可变更特定任务的状态,对截至 当前日期和时间已完成的任务做标记。

在列表中滚动选择一项任务. 按 № 键查看任务的详 细信息。 如有必要, 在查看任务的详细信息时按下 上或下键可以滚动查看其它的任务信息。

您可以按选项软键或 🔊 键, 访问下列选项:

新录:可以编写新任务。

标记:可以把当前任务状态改为已完成或未完成。

**编辑**:可以修改当前任务的文本、优先级和截止日 期。

**重排**:可以按优先级或状态对现有任务进行排序。 选择排序标准(**高、低、已完成**或**未完成**)。

复制:可以复制当前任务。

**复制到日历**:可把当前任务复制为日历备忘录。 可以修改任务文本和截止日期,并设置闹钟。

删除:可以删除任务。

全部删除:可以删除所有任务。

**退出**:退出**记事本**功能表并返回到待机模式。

## 语音记录

#### 功能 4.6

可以录制语音记录,录制后,可以使用彩信服务向 别人发送语音记录。

录音

#### 功能 4.6.1

**注意**:在待机模式下,按下右键,可快速进入本功 能表。

通过本功能表,可以录制新语音记录。当选择本选项时,显示屏显示2分钟定时器。

- 1. 如欲开始录制,可按下录音软键或 🔊 键。
- 2. 对话筒讲话,录制语音记录。
- 按下停止软键或 № 键时,或录制时间终止时, 显示下列选项:
  - •播放:回放语音记录。
  - **重录**:删除语音记录,并可以录制另一个语音 记录。
  - •储存:可以保存语音记录。
  - •退出:取消录制,并退出录音功能表。
- 4. 如欲保存语音记录,可选择储存,并按下选择软 键或 № 键。

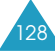

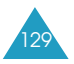

5. 按下C键, 清除缺省名称。如必要, 输入语音记录的名称。

关于如何输入字符的详细内容,见46页。

按下确认软键或 № 键。

保存语音记录、接着显示屏显示语音记录信息。

- 7. 按下选项软键或 № 键,可以选用下列语音记录 选项:
  - 发送:可以使用彩信功能向他人发送语音记录。 按90页上的步骤进行。
  - 重命名:可以修改语音记录的名称。
  - •删除:删除语音记录。
- 8. 如欲退出:可按下 👌 软键或 🛧 🕫 键。

### 语音列表

功能 4.6.2

本功能表显示已存语音记录列表。滚动到语音记 录、并按下**选项**软键或 № 键、可以选用下列选项:

#### 播放:播放备忘录。

**发送**:可以使用彩信功能向他人发送语音记录。有 关发送信息的详细内容,见90页。

重命名:可以修改语音记录的名称。

**属性**:显示有关语音记录的信息,如名称、语音记 录录制日期、录制持续时间和占用存储容量。

**删除**:可以删除语音记录。

全部删除

功能 4.6.3

在功能表中,可以删除所有语音记录。

当显示确认信息时,按下**是**软键或 № 键。如欲取消 删除操作,按下**否**软键。

再次显示确认信息时,按下是软键或 🔊 键确认。

## 存储器状态 功能 4.6.4

可以查看语音记录所用和剩余存储容量。

显示屏显示总计、空闲和已用存储容量,包括已录 制的语音记录数量和可以录制的语音记录总数。

## 货币兑换

功能 4.7

使用本功能表,可以进行货币换算。

 输入需换算的货币的兑换汇率,并按下确认软键 或 № 键。

按下 # 键, 可以插入小数点。

- 2. 输入换算的数量,并按下确认软键或 № 键。 显示输入的数量及其换算值。
- 3. 按 § 软键或C键,退出货币换算程序。

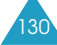

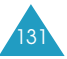

# 中国移动服务

本功能表提供服务提供商预设的Web链接。可以快 速进入服务提供商的各种WAP服务程序。

**注意**:在待机模式下,按下 № 键可以快速进入本功 能表。

## 精品推荐

功能 5.1

选择本功能表,可以装载服务提供商预设的网站, 从而可以获得有关服务提供商最新提供的服务的信 息,如下载、定价方案、娱乐、技术帮助和客户服 务。

## 新闻天气

功能 5.2

选择本功能表,可以装载服务提供商预设的网站, 从而可以获得最新的新闻和天气预报。

## 图片铃声

功能 5.3

选择本功能表,可以装载服务提供商预设的网站, 从而可以下载多种图片和铃声。

## 游戏乐园

功能 5.4

选择本功能表,可以装载服务提供商预设的网站, 从而可以获得关于最新游戏的信息,并下载多种游 戏。

## 聊天交友

#### 功能 5.5

选择本功能表,可以装载服务提供商预设的网站, 从而可以与别人聊天。

### 影视空间

功能 5.6

选择本功能表,可以装载服务提供商预设的网站, 从而可以观看流行电影和电视频道。

## SIM卡应用

功能 5.7

如果使用提供新闻、天气、体育运动、娱乐和位置 服务等附加服务的SIM卡,则有本功能表。提供的 服务可能随服务提供商的服务计划而异。

如欲了解详细内容,见SIM卡说明或与服务提供商 联系。

## 移动梦网

功能 5.8

选择本功能表,可以直接接通移动梦网服务网站。

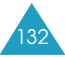

133

# 移动梦网

可以接通移动梦网服务,该服务是中国移动的WAP 门户服务。

当选择本功能表时,进入移动梦网主页,在主页上 可以获得各种信息,下载多种WAP内容,并使用方 便的功能。如欲了解详细内容,请与服务提供商联 系或查看提供的用户手册。

**注意**:在待机模式下,按住 № 键可以快速进入本功 能表。

# 客户服务

## 心机服务指南

功能 7.1

本功能表提供关于服务中心号码及其网站地址的信息。

## 俱乐部服务

功能 7.2

进入本功能表,可提供关于中国移动提供的服务的 最新信息,包括近期促销、打折方案以及推出新服 务。

## 客户服务热线 功能 7.3

选择本功能表, 会拨打在手机中预设的热线号码, 与客户服务中心联系。

## 客户经理 功能 7.4

选择本功能表、会直接拨打客户经理的电话。

在使用本功能表前,需要设置关于客户经理的信息,如姓名或号码。详细内容,见137页。

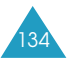

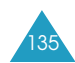

## 移动秘书

功能 7.5

可以使用中国移动提供的移动秘书服务,该服务随时为您发送短信,为您接听来电,并提供旅行信息。

可以选用下列选项:

**代发短信**:在您不方便发送短信时,您可呼叫移动 秘书,移动秘书可以将您口述的内容转成短信发送 给您指定的手机号码。

**呼转短信**:当您无法接听电话时,通过本功能表可 以把来电转移到移动秘书。移动秘书将为您接听来 电,并通过短信把电话内容发送给您。

**商旅服务**:使用本功能表,可以拨打电话申请服 务,以获得旅行所需信息,如航班、酒店以及预订 服务。

## 我的梦网

功能 7.6

使用本功能表,可以获得关于移动梦网、梦网短信 或梦网彩信的信息,或取消服务。

可以选用下列选项:

移动梦网:可以进入预设的网站获得关于移动梦网 服务的信息,或取消服务申请。 **梦网短信**:可以发送服务代码,以获得关于服务提供商提供的短信的信息,或取消服务申请。

**梦网彩信**:可以发送服务代码,以获得关于服务提供商提供的彩信的信息,或取消服务申请。

## 客户服务设置

功能 7.7

在本功能表中,可以设置热线服务、客户经理、移 动秘书和区号的服务号码。

可以选用下列选项:

客户服务热线:可以设定热线服务号码。

客户经理号码:可以设定客户经理的名称和号码。

移动秘书号码:可以设定移动秘书服务的号码。

长途区号:可以设定拨打服务号码所用的区号。

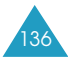

# 照相机

通过使用手机中的照相机,可随时随地拍摄人物或景物照片。另外,可以通过彩信向他人发送照片,或将照片设置为墙纸或电话簿条目的来电照片。

您也可以使用手机摄像。

### 警告:

- •未经允许,不得对他人进行拍摄。
- •请不要在禁止拍摄的地方拍摄照片。
- •请不要拍摄他人隐私。

# 拍照

功能 8.1

照相机拍出的照片为JPEG格式。可以在手机翻盖打 开或合上的情况下拍照。当手机翻盖合上时,可以 使用外部显示屏。

**注意**:在日光直射或明亮的条件下拍照时, 照片上 会出现影子。

## 打开翻盖拍照

1. 进入**拍照**功能表,打开手机正面的照相机。还可 在待机模式下按住手机右侧的照相机键。

显示屏上显示拍摄的图像。

2. 把照相机对准拍摄对象, 从而调节图像。

按下左软键,可以使用照相机选项。详细内容, 见140页。

可以修改图像设置或使用键盘切换到其它模式。 详细内容,见142页。

- 3. 按下照相机键或 🔊 键拍照。
- 按下储存软键或 № 键。

如不储存拍摄的照片并返回拍照模式.按下**取消** 软键。

| 5. | 如欲     | 则按                                |
|----|--------|-----------------------------------|
|    | 使用照片选项 | <b>选项</b> 软键或 № 键。详细<br>内容,见143页。 |
|    | 返回拍照模式 | ら 软键或C键。                          |
|    | 返回待机模式 | ∽ <sup>∿</sup> 键。                 |

### 在翻盖合上时拍照

- 合上翻盖时,按住手机右侧的照相机键。
   外置显示屏上显示拍到的图像。
- 把照相机对准拍摄对象,从而调节图像。 如欲打开或关闭闪光灯,按下其中一个音量键。

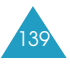

### 3. 按下照相机键拍照。

手机自动保存照片,并返回拍照模式。

注意:照片将存为镜像。

使用照相机选项

注意:选择的拍照模式不同,可用的选项也不同。

在拍照模式下,按下左软键,可以使用各种照相机 选项。

可以选用下列选项:

效果:可改变色调或对照片采用特殊效果。

**相框**:可以使用装饰相框。使用导航键,从列表中 选择相框。

**模式**:可以按各种模式拍照。改变模式后,显示屏 左上角或中部显示其指示图标。

正常拍摄:可以在正常模式下拍照。

<u>连续快拍</u>:可以拍摄一系列动作的静止照片。把拍 摄速度选为**快速**或**正常速度**,并选择照相机快速拍 照次数。当按下 № 键或照相机键时,照相机连续拍 照。

拍照后,按下**全部储存**软键或 № 键,可保存所有照 片;或按下**储存**软键,存储选定的照片。

<u>夜晚拍摄</u>:可以在天黑时拍摄优质照片。

**旋转**:可以旋转照片。可以竖直翻转照片或查看照 片的镜像,或者二者同时进行。

**定时器**:照相机可以在延迟一段时间后拍照。选择 需要的时间长度。当按下 № 键或照相机键时,照相 机在设定时间后拍照。

设定:可以更改默认图像设置。

<u>照片大小</u>:设定图像大小.可选择VGA (640x480)、QVGA(320x240)或Mobile (176x144)的一项。拍摄屏幕最上一行上显示选定 的图像大小。

<u>照片质量</u>:可以选择画质:**经济、一般、精细**和**超** 精细。拍摄屏幕最上一行显示选定画质。

**注意**:根据设置的照片的大小和质量,可存储的最多照片数量不同。

<u>闪光灯</u>:可以选择闪光灯选项:**手动**或**自动**。当选 择**自动**时,当拍摄图像时闪光灯自动打开。

帮助:显示可用按键的功能。

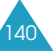

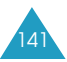

## 在拍照模式下使用键盘

在拍照模式下,可以使用键盘设定照相机设置。

| 按键       | 功能                                   |
|----------|--------------------------------------|
| 上键/下键    | 放大或缩小。                               |
| 左键/右键    | 调节图像亮度。                              |
| <b>A</b> | 竖直翻转图像。                              |
| V        | 显示镜像。                                |
| 1        | 切换到录像模式。                             |
| 2        | 改变图像大小。                              |
| 3        | 改变画质。                                |
| 4        | 改变照相机模式。                             |
| 5        | 改变色调或对照片采用特殊效果。                      |
| 6        | 减轻图像失真,以最大限度地展现细节<br>和清晰度。           |
| 7        | 选择装饰相框。                              |
| 8        | 设置定时时间。                              |
| 9        | 切换到 <b>我的照片</b> 功能表( <b>功能 8.2</b> ) |
| 0        | 打开或关闭闪光灯。                            |

| 我的   | 昭    | 片 |  |
|------|------|---|--|
| 7207 | 7111 | / |  |

43

| 通过本功能表,可以查看照片。                                   |
|--------------------------------------------------|
| 当进入本功能表时,手机显示照片的缩略图,缩略<br>图以较小的图像显示照片。使用导航键滚动照片。 |
| 如欲在全屏上查看照片,按下 № 键。如欲返回缩略<br>图模式,按下 § 软键或C键。      |
| 按下 <b>选项</b> 软键,可选用下列选项:                         |
| <b>查看</b> :可以在全屏上查看照片。只有在缩略图模式<br>下,才有本选项。       |
| <b>发送</b> :可以通过彩信向他人发送照片。详细内容.<br>见 <b>90</b> 页。 |
| <b>重命名</b> :可以修改照片的名称。                           |
| <b>设定为墙纸</b> :可以把照片设为主画面或外部显示屏<br>的墙纸。           |
| <b>设定为来电照片</b> :可以把照片设为电话簿条目的来<br>电图像。           |
| <b>保护</b> :可以保护照片,防止删除。                          |
| <b>删除</b> :可以删除照片。                               |
| <b>全部删除</b> :可以删除手机中存储的所有照片。                     |
| <b>属性</b> :显示照片属性,如拍摄时间和日期、文件大                   |

小、照片尺寸、保护、文件格式和文件名字。

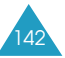
| 录像 |  |  |
|----|--|--|
|    |  |  |

可以使用手机录像。

# 录制

功能 8.3.1

功能 8.3

最多可以录制5段录像。

 当打开照相机时,把照相机对准拍摄对象,从而 调节图像。

当您按下左软键时,您可以改变图像的分辨率。 可以修改图像设置或使用录像换到其它模式。详 细内容,见145页。

- 2. 按下照相机键或 🔊 键开始录制。
- 结束时,按下照相机键或 № 键。
   或者当录制时间到了时,手机自动停止。
- 按下储存软键或 № 键。保存录像,并且显示屏 返回录制模式。

如不存储拍摄的录像,按下 § 软键或C键。

| 在录制模式 | 下使用键盘 |
|-------|-------|
|-------|-------|

在录制模式下,可以使用键盘设定照相机设置。

| 按键    | 功能                                     |
|-------|----------------------------------------|
| 上键/下键 | 放大或缩小。                                 |
| 左键/右键 | 调节图像亮度。                                |
| ٨     | 竖直翻转图像。                                |
| V     | 显示镜像。                                  |
| 1     | 切换到照片拍摄模式。                             |
| 2     | 改变图像大小。                                |
| 9     | 切换到 <b>录像片段</b> 功能表( <b>功能 8.3.2</b> ) |
| 0     | 打开或关闭闪光灯。                              |

录像片段

功能 8.3.2

当进入本功能表时、显示录像的缩略图。

如欲播放录像:

- 1. 按下导航键, 滚动到准备查看的录像。
- 2. 按下 🔊 键, 开始播放录像。

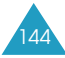

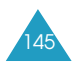

| 3. | 如欲     | 则按                        |
|----|--------|---------------------------|
|    | 暂停播放   | <b>暂停</b> 软键或 № 键。        |
|    |        | <b>播放</b> 软键或 № 键。        |
|    | <br>停止 | <b>停止</b> 软键或 <b>C</b> 键。 |

在录像列表上,按下选项软键,可选用下列选项:

**重命名**:可以修改文件名。

删除:可以删除当前录像文件。

**全部删除**:可以删除所有录像文件。

**保护**:可以保护录像,防止删除。

**属性**:显示录像属性,如录制时间和日期、文件大 小、保护状态、播放时间和图像大小。

#### 存储器状态 功能 8.4

可以检查照相机中已用和剩余存储容量。

可以杳看照片和录像的总空间、空闲空间和已用空 间。

设置

使用此功能。您可以给您的手机设置不同的设定。

# 话机设定

功能 9.1

可以根据您的爱好定制手机的多种不同功能。

### 红外线启动

功能 9.1.1

通过本功能。可以通过红外端口向IrDA兼容计算机 或手机发送或接收数据。

注意:如果在您发送或接收数据时接到一个电话.在 不中断红外线连接的情况下. 您既可以接听也 可以拒绝接听来电。但是拿起电话可能会断开 手机之间的连接. 因此应使用耳机应答来电。

#### 连接电脑

功能 9.1.1.1

如欲使用红外线连接 必须:

- 配置并启用PC上与IrDA兼容的红外线端口。
- 在手机上启动红外线功能:显示屏最上一行显示 IrDA图标( ♣)。
- 把手机上的红外线端口与计算机的红外线端口对准。

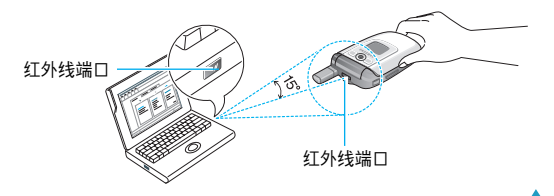

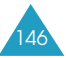

已进行连接,可随时传送数据。

如果在启动本功能后的30秒内,手机和与IrDA兼容的设备之间没有通信,本功能自动取消。

**连接其他手机** 功能 9.1.1.2

使用红外线连接,可以发送或从另一部与红外线兼 容手机接收电话簿条目和日历备忘录。

如欲从其他手机接收数据:

- 1. 把两部手机上的红外线端口相互对准。
- 启动手机上的红外线功能。对于本手机,进入红 外线启动功能表,并选择连接其他手机。

手机之间建立连接,并且本手机从其他手机接收 数据。最多可以连续接收20项。

- 当显示收到的数据的列表时,有2个选项: 如欲储存单项:
  - ① 在列表上选择一项,并按下选择软键。

显示屏显示名片项目或日程表项目。

② 按下**选项**软键。

可以选用下列选项:

•储存:可在电话存储器中储存选定的数据。

- **放弃**:删除数据
- ③选择**储存**,并按下**选择**软键。

如欲储存所有数据:

① 按下选项软键。

可以选用下列选项:

- 全部储存:可以储存所有数据。
- 储存所有名片:从收到的数据中储存所有电 话簿条目。
- 储存所有日历:从收到的数据中储存所有日 历备忘录。
- 全部放弃:删除所有数据
- **放弃所有名片**:从收到的数据中删除所有电话 簿条目。
- **放弃所有日历**:从收到的数据中删除所有日历 备忘录。
- 退出:退出红外线功能。当手机提示是否删除剩余数据时,按下是或否软键。

② 如选择储存选项,按下**选择**软键。

 在手机上启用指定拨号模式时,输入PIN2,并 按下确认软键。

关于指定拨号模式的详细内容,见155页。

5. 按下储存软键。

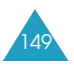

如欲发送电话簿:

 把两部手机上的红外线端口相互对准,建立红外 线连接。

另一部手机的红外线端口必须已启用。

- 2. 进入电话簿条目,并按下选项软键。见35页。
- 3. 按下上键或下键, 滚动选择**经红外线发送**, 并按 下**选择**软键。
- 使用上键或下键选择选项:已选择数据或所有数据,并按下选择软键。

手机开始发送数据。

如欲发送日历备忘录:

 把两部手机上的红外线端口相互对准,建立红外 线连接。

另一部手机的红外线端口必须已启用。

- 进入日历功能并选择您需要发送的备忘录。参见 122页。
- 3. 按选项软键并选择经红外线发送。

手机开始发送备忘录。

# 显示屏设定

功能 9.1.2

在本功能表中,可以修改显示屏或背景灯的各种设置。

可选用下列选项:

**主画面**:您可以改变背景图像或改变待机模式显示 屏的设定。可以选用下列选项:

<u>墙纸列表</u>:您可以选择待机屏幕显示的背景图像。 把照片设为主画面的墙纸图像后.则在列表上显示 **我的照片**。

<u>文本显示</u>:可以设定手机是否显示当前日期和时间。

<u>文本颜色</u>:可以选择待机屏幕上显示的文本的颜色。 只有当选用了**文本显示**选项时,才有本选项。

**外部显示屏**:您可以改变外部显示的背景图像或设 定。可以选用下列选项:

<u>墙纸列表</u>:可以从外置显示屏的时钟图像中选择一项。把照片设为外置显示屏墙纸图像后,则在列表 上显示为**外部显示屏照片**。

<u>文本显示</u>:可以设定手机是否在外置显示屏上显示 当前日期和时间。

<u>文本颜色</u>:可以选择待机模式下外部显示屏上显示 的文本的颜色。此选项仅在**文本显示**选项设为有效 时才可以使用。

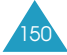

**外表**:您可以选择显示使用的边框的颜色。

**背景灯**:在本功能表中.可以选择显示屏和键盘背 景灯以暗淡模式持续显示的时间。可以选用下列选 项:

<u>高持续时间</u>:可以选择背景灯持续照亮时间。当按 下按键、打开手机翻盖、或收到来电或信息时背景 灯打开,并在设定时间内持续照亮。

<u>暗持续时间</u>:可以选择显示屏在暗淡模式下持续显 示的时间。在**亮持续时间**选项中设定的时段后.显 示屏变暗.并且在设定的时间后最终关闭。

**服务指示灯**:通过本功能表,可以选择是否使用服 务指示灯。

如欲使用服务指示灯,从7种颜色设置中选择一种。 当手机做好使用准备时,服务指示灯以选定的颜色 闪烁发光。

**个性网标**:本选项可以显示服务提供商网标,而不显示其名称。

<u>关</u>:在待机模式下显示服务提供商名称。

*王*:在待机模式下显示存储在手机中的服务提供商 网标:如果没有存储网标,将显示服务提供商名称。

问候语

#### 功能 9.1.3

通过本功能表,可以设定手机开机时短暂显示的问 候语。

关于如何输入字符的详细内容,见46页。

# 本机号码

功能 9.1.4

该功能是存储器辅助完成的,如果需要,您可用它 查看本机号码。

通过该功能,您可以:

- 对登记在SIM卡上的每个手机号码指定一个名称。
- 编辑名称和号码。

使用该功能所做的任何变更都不影响您SIM卡的实际用户号。

语言

功能 9.1.5

可以选择显示语言。如**英文、简体中文、繁体中文**。

注意:选择不同的语言。输入模式也可能不同。

保密设定

功能 9.1.6

通过保密设定功能, 能够限制他人使用手机并限制 呼叫类型。

不同的代码和密码用于保护您手机的功能。 下面各节将详细说明。详细内容,也可以见173-176页。

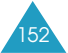

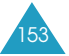

**PIN码检验**:当PIN码检验功能有效时,您每次打开 手机时,必须输入您的PIN码。因此,任何不知道您 的PIN码的人在未得到您的允许时,不能使用您的手 机。

更改PIN码:当PIN码检验功能有效时,该功能使您 能将当前的PIN码更改为新的PIN码。

**话机锁**:如将话机锁功能设定为有效,手机将被锁上。您每次开机时,必须输入4至8位话机密码。

**更改话机密码**:通过更改话机密码功能,可以把话 机当前密码改为新密码。

工厂预置的密码是"00000000"。

**密码保护**:使用本功能,您可以锁定媒体内容,例 如,彩信、我的照片、录像片段、语音列表、图片、 铃声。一旦您锁定其内容,您必须输入话机密码才 能进入有关功能。

| 如欲       | 则按                               |
|----------|----------------------------------|
| 选择一个目录锁定 | 上键或下键。要锁定全部<br>内容,选择 <b>全部</b> 。 |
| 做标记或取消标记 | № 键。                             |
| 锁定已标记目录  | <b>确认</b> 软键。                    |

SIM卡锁:当SIM卡锁有效时,您的手机只能使用当前的SIM卡。若要使用不同的SIM卡,您必须输入SIM卡锁定码。

**指定拨号**:如果您的SIM卡支持指定拨号功能 (FDN),您可限定手机向外拨出的电话号码。

更改PIN2码:通过更改PIN2码功能. 能将当前的 PIN2码更改为新的PIN2码。

注意:不是所有的SIM卡都有PIN2码。如果SIM卡 没有PIN2码,该功能选项就不显示。

其它设定

功能 9.1.7

可以打开或关闭自动重拨或接听功能。

| 设定功能 | 则按                                       |
|------|------------------------------------------|
| 开    | <b>标记</b> 软键或 <b>№</b> 键。<br>该选项前显示复选标记。 |
| 关    | <b>取消</b> 软键或 № 键。<br>不再显示复选标记。          |

可选用下列选项:

**自动重拨**:选用本选项时,手机可在拨号失败后重 拨电话号码多达10次。

**注意**:每次重拨之间的间隔是变化的。该功能视网 络情况而定。 **翻盖接听**:选用本选项时,只需打开翻盖,就可接 听来电。

当取消本选项时,必须打开翻盖,并按下按键接听 电话,取决于**任意键应答**选项的设置。详细内容, 见下文。

**任意键应答**:选用本选项时,除 ∽<sup>Φ</sup> 键和**拒绝**软键 外,可按任意键接听来电。若拒接来电,可按 ∽<sup>Φ</sup> 键或**拒绝**软键。

当取消本选项时, 只可按 🦛 键或接听软键接听来电。

快捷键 功能 9.1.8

导航键可被用作快捷键。在待机模式下.这些键允 许您直接访问特定功能表。

使用此功能.您可以改变分配给上导航键或下导航 键上的快捷功能。

若要给一个键分配快捷方式:

- 按上键或下键选择用作快捷键的键,并按选择软 键或 № 键。
- 2. 按上键或下键选择分配给该键的功能表。

**注意**:若取消快捷键,选择**无**选项。

3. 按**选择**软键或 健保存选择。

# 出厂设置 功能 9.1.9

您可方便地将您的手机复位到原来的缺省设定。

若要复位您的手机,输入4至8位话机密码,并按 确认软键或 № 键。

**注意**:密码在工厂预置为"00000000"。如需变更 该密码,见154页。

### 声音设定

功能 9.2

您可以使用声音设定功能来自定义各种设定,例如:

- 响铃类型、响铃音量或振铃类型。
- 按键音、信息提示音、翻盖铃声、或手机开机或关机铃声。
- 通话中提示音、分钟提示音、操作错误及系统连接 提示音。
- **注意**:当手机处于静音模式(见29页)时,不可以改变声音设定。

响铃类型

功能 9.2.1

通过本功能表,可以选择响铃铃声。

可以从多种不同的乐曲中选择。如果从WAP浏览器 或EasyGPRS程序下载了铃声,可在本功能表中使 用这些铃声。

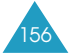

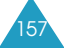

| 响铃音量                               | 功能 9.2.2 | 頖             |
|------------------------------------|----------|---------------|
| 该选项使您能将响铃音量调整到5级中的-                | 一级。      | È             |
| 使用上键和下键或手机左侧的音量键,增                 | 大或减小     | 仚             |
| 音量。                                |          | 扔             |
| 振铃类型                               | 功能 9.2.3 | 自             |
| 该洗项可以设定当您有来申时以何种方式把                | 是醒你。     | 短             |
| 可以选用下列选项:                          |          | <b>小</b><br>信 |
| <b>仅指示灯</b> :仅服务指示灯闪烁. 手机既不<br>振动。 | 响铃也不     | È             |
| <b>乐曲</b> :使用选定的铃声,手机响铃。           |          | 亿             |
| <b>振动</b> :手机振动,但不发出铃声。            |          | 扔             |
| <b>先振动后乐曲</b> :手机先振动3次,然后开如        | 台响铃。     | 自             |
|                                    |          | 1             |
| 按键音                                | 功能 9.2.4 | 釆             |
| 该选项使您能选择按键时发出的声音。                  |          | È             |
| 选择 <b>关</b> .按键时不发出声音。             |          | ①             |
| 信息提示音                              | 功能 9.2.5 | 扔             |
| 通过本功能表,可以选择手机在收到新信                 | 息时以何     | 皇             |
| 种形式提醒您。                            |          | Ī             |

| <b>短信息铃声</b> :可以选用下列选项提示您有新短信息。       |
|---------------------------------------|
| <u>关</u> :手机不使用短信息铃声。                 |
| 仅指示灯:服务指示灯闪烁。                         |
| 振动:手机振动。                              |
| <u>单音</u> :手机蜂鸣一次。                    |
| <u>短信息铃声</u> x:手机会发出几种短信息铃声之一。        |
| <b>小区信息铃声</b> :可以选用下列选项提示您有新小区<br>信息。 |
| <u>关</u> :手机不使用小区信息铃声。                |
| <u>仅指示灯</u> :服务指示灯闪烁。                 |
| 振动:手机振动。                              |
| <u>单音</u> :手机蜂鸣一次。                    |
| <u>小区信息铃声x</u> :手机会发出几种小区信息铃声之一。      |
| <b>彩信铃声</b> :可以选用下列选项提示您有新彩信。         |
| <b>关</b> :手机不使用彩信铃声。                  |
| <u>仅指示灯</u> :服务指示灯闪烁。                 |
| 振动:手机振动。                              |
| <u>单音</u> :手机蜂鸣一次。                    |
| <u>彩信铃声x</u> :手机会发出几种彩信铃声之一。          |

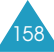

- **提示次数**:可以指定接收新信息时手机提示的次数。 可以选用下列选项:
- 提示一次:接收到新信息时,手机只发出一次提示音。

<u>循环提示</u>:接收到新信息时,手机每隔2分钟发出提示音直到阅读信息为止。

## 翻盖铃声 功能 9.2.6

通过本功能表,可以选择打开或合上翻盖时手机发 出的铃声。

如欲关闭铃声,选择关。

**开/关机** 功能 9.2.7

通过本功能表,可以选择手机开机或关机时发出的 铃声。

如欲关闭铃声,选择关。

整点报时 功能 9.2.8

在本功能表中,可以把手机设置为每小时整点发出 提示音。

如欲关闭本功能,选择**关**。

# 通话中提示 功能 9.2.9

此功能中,可以选择在通话中接收信息或闹钟闹响 时间到时,手机是否提示。 **关**:发来信息或闹钟时间到时,手机不发出提示音, 仅显示相应的提示信息。

**开**:手机发出提示音,并显示相应提示信息。

# 其它提示音

功能 9.2.0

可以设置手机所用其它提示音。

| 设定的提示音 | 则按                                |
|--------|-----------------------------------|
| 开      | <b>标记</b> 软键或 № 键。<br>该选项前显示复选标记。 |
| 关      | <b>取消</b> 软键或 № 键。<br>不再显示复选标记。   |

可以选用下列选项:

**操作错误音**:设置在手机出现操作错误时,是否发 出提示音。

**分钟提示音**:设置在通话期间手机是否每分钟发出 提示音以提醒您通话时间。

**连接提示音**:设置手机与网络连接成功后是否发出 提示音。

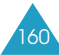

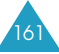

# 网络服务

#### 功能 9.3

以下都是网络服务功能。如您需使用这些功能, 请与您的服务提供商联系,确认是否有这些服务, 并选用它们。

# 呼叫转移

功能 9.3.1

这项网络服务能将来电转移到您指定的另一台话机上。

例如:当您度假时,可能希望将工作电话转给同事。

如欲设定呼叫转移选项:

 按下上键或下键,选择呼叫转移选项,然后按下 选择软键或 № 键。

可以选用下列选项:

- 全部来电转移:全部来电都转移。
- 遇忙转移:如果您正在与其他人通电话,则来 电转移。
- •无应答转移:无人应答来电,则来电转移。
- •**不可接通转移**:如果您在服务区以外或者手机 关机时,则来电转移。
- •取消所有转移:取消所有呼叫转移功能。
- 按下上键或下键,选择呼叫类型,语音或数据, 然后按下选择软键或 № 键。

显示屏会显示当前状态。如已设定此选项,则会 显示转移到的号码。

| 3. | 如欲     | 则按                                          |
|----|--------|---------------------------------------------|
|    | 启动呼叫转移 | <b>启动</b> 软键或 № 键。进行步骤4。                    |
|    | 改变呼叫号码 | <b>选项</b> 软键或 № 键,然后选择<br><b>更改</b> 。进行步骤4。 |
|    | 取消呼叫转移 | <b>选项</b> 软键或 № 键,然后选择<br><b>取消</b> 。       |

 4. 输入需要将呼叫转移到的号码,并按下确认软键 或 № 键。

如欲输入国际长途号码,按0键,直到显示+号 为止。

5. 如果在步骤1中选择了无应答转移,选择转移呼 叫之前网络等待的时间长度,并按下选择软键 或 № 键。

手机将您的设定发送到网络上,显示屏显示网络 认可信息。

# 呼叫限制

#### 功能 9.3.2

呼叫限制网络服务能使您对呼叫加以限制。

如欲设置呼叫限制选项:

 按下上键或下键,选择呼叫限制选项,然后按下 选择软键或 № 键。

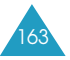

可以选用下列选项:

- 所有打出电话:不能拨打电话。
- •国际:不能拨打国际长途电话。
- **国际(本国除外)**: 当您在国外时,只能向所在 国拨打本地电话和向本国(即归属网络服务提供 商所在国)进行呼叫。
- 所有来电:不能接收电话。
- **国际漫游时来电**:当您在归属服务区以外时, 不能接收电话。
- **取消所有限制**:取消所有呼叫限制设定,可以 正常拨打并接收电话。
- 更改限制密码:使用该选项,可以设置和修改 服务提供商提供的呼叫限制密码。
- 按下上键或下键选择呼叫类型,语音或数据, 然后按下选择软键或 № 键。
- 3. 按下启动软键,确认您的设定。
- 4. 输入服务提供商提供的呼叫限制密码。
  - 手机将您的设定发送到网络上,显示屏显示网络 认可信息。

- 如欲取消某一呼叫限制设定:
- 1. 选择需取消的呼叫限制选项。
- 2. 选择该选项适用的呼叫类型。
- 按下取消软键或 № 键。
- 4. 输入服务提供商提供的呼叫限制密码。
  - 手机将您的设定发送到网络上,显示屏显示网络 认可信息。

### 呼叫等待

#### 功能 9.3.3

在您通话时如有另一个人拨打您的手机,这项网络 服务功能可以提醒您。

可对语音呼叫或数据呼叫单独设定呼叫等待选项。

如欲设定呼叫等待选项:

- 按下上键或下键,选择使用呼叫等待选项的呼叫 类型,语音或数据,然后按下选择软键或 № 键。
   屏幕提示您是启动还是取消呼叫等待。
- 2. 必要时,分别使用**启动**或**取消**软键,可以启动或 取消呼叫等待功能。

按 5 软键,返回前一个屏幕。

您也可通过选择**全部取消**选项,来取消所有呼叫等 待设定。

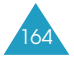

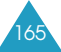

# 网络选择

功能 9.3.4

网络选择功能使您能在漫游时(在您的归属网络以 外)自动或手动选择相应使用的网络。

**注意**:对于您归属的网络以外的网络, 与您的归属 网络签订了有效的漫游协议时, 您才能选择 该网络。

漫游时自动或手动选择网络的步骤如下:

 按下上键或下键,直到相应选项反白显示,然后 按下确认软键或 № 键。

如果选择了**自动**.您就与漫游时的第一个网络 连接。

如果选择了手动,进行第2步。

 按下上键或下键,直到所需的网络反白显示,然 后按下确认软键或 № 键。

手机搜索并接通该网络。

**主叫号码限制** 功能 9.3.5

您可以防止您的手机号码出现在被叫人的手机上。

注意:有些网络不允许使用者改变此设置。

可以选用下列选项:

**缺省**:使用网络的缺省设定。

隐藏号码:您的号码不会显示在其他人的手机上。

发送号码:每次呼叫都会发送您的手机号码。

### 用户群

#### 功能 9.3.6

通过该网络服务进行限制,只可与选定的用户群打 入和打出电话。最多可创建十个用户群。

如欲了解有关如何建立和使用用户群的详细内容. 请与服务提供商联系。

<u>例如</u>:公司将SIM卡借给雇员使用. 但要限制其只 能向同组成员拨打电话。

如果您选择了**用户群**功能,您就可以进入用户群功能。按下**选择**软键或 № 键后,可以选用下列选项:

用户群清单:可以列出、添加或删除用户群清单。

当您选择了此选项时,如果以前未存储用户群清 单,您可以添加一个新的清单。

一旦您添加了用户群清单,则屏幕显示当前的用户 群清单。

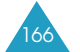

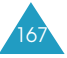

根据服务提供商的建议添加新用户群或删除用户群。

| 如欲                 | 则按                                        |
|--------------------|-------------------------------------------|
| 在已有的用户群<br>清单中滚动查看 | 上键或下键。                                    |
| 添加一个新用户群成员         | <b>选项</b> 软键或 № 键。选择<br>加入选项,并输入成员<br>名单。 |
| 删除一个用户群成员          | <b>选项</b> 软键或 № 键,并选<br>择 <b>删除</b> 选项。   |
| 启动一个用户群成员          | <b>选项</b> 软键或 № 键,并选<br>择 <b>启动</b> 选项。   |

**外部访问**:这项功能使您能允许或禁止与用户群以 外的号码通话。该功能取决于您申请的用户群性 能,请向服务提供商查询。

缺省群:您可以向服务提供商指定一个缺省的用户 群设置。这样.您就激活了手机上的缺省群选项。 当您拨打电话时.将为您提供用户群缺省设置.而 不是从清单中选择一个用户群。

**取消**:取消用户群功能。仅当启动了缺省群或选取 了用户群成员后、此选项才会显示。

## 频段选择

功能 9.3.7

当手机同其它手机拨打或接听电话时,它必须在一个可使用的网络上进行登录。您的手机可以处理下 列类型的网络:

- GSM 900/1800
- GSM 1900

在国内,您可以使用手机的默认频段。当您出国时,您必须记住按照下列的程序更改合适的频段。

- 按下上键或下键,直到反白选中合适的选项, 并按下确认软键或 № 键。
- 当显示确认您所选择的频段,按是软键或 № 键。

欲删除选择,按否软键。

当您选择进入新频段时,手机上将显示确认信息并 自动搜索所有可使用的网络。您的手机即时登录在 进入的频段中的首选的网络上。

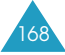

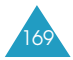

# 疑难解答

当手机出现问题时,在您要求售后服务前,请进行 下列简单检查,这样可以节约时间和费用。

# 当您打开手机时,可能显示下列信息

# 检查SIM卡

• 检查SIM卡是否正确安装。

# 话机已上锁,输入密码

话机锁功能已有效。您必须输入话机密码,才能使用手机。

# 输入PIN码

- 您是第一次使用手机,您必须输入随SIM卡一起提供的个人身份识别(PIN)码。
- 每次开机时输入PIN码的选项被激活,您必须输入 您的PIN码。要取消本功能,使用**PIN码检验**功能 (**功能 9.1.6.1**)。

# 输入PUK码

- 连续3次输入了错误的PIN码, 会导致SIM卡被锁 住。
  - 输入网络服务提供商提供的PUK码。

# 显示"无网络"、"联网失败"或"未完成"

- 与网络联系失败,您可能处在信号较弱的接收区 (隧道内或被建筑物包围)。离开该处,然后重试。
- 您试图访问未向服务提供商申请的服务选项功能 时,请与服务提供商联系,了解详细情况。

# 您已经输入了号码,但不能拨号

- 您按了 🦛 键吗?
- 您进入正确的蜂窝网络了吗?
- 您可能设置了拨出电话限制选项。

# 通话对方无法与您接通

- 您打开手机了吗?(按 ☆<sup>∞</sup> 键1秒钟以上)
- 您进入正确的蜂窝网络了吗?
- 您可能设置了来电限制选项。

# 通话对方不能听见您的声音

- 您是否已关闭了话筒?
- 手机是否靠近您的嘴部?话筒位于手机底部。

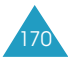

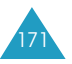

# 手机发出提示音,显示屏上显示"电量不足"

• 电池电量不足。给电池充电。

### 通话质量差

- 检查显示屏上的信号强度指示标记(Taul);在此符号后的条数指示信号强度。如指示为(Taul),信号强度强;如为(T),信号强度弱。
- 如您在建筑物内,试着轻微转动手机或移到靠近窗 户处。

### 当您用电话簿条目拨打电话时,手机没有拨打 该号码

- 用电话簿搜寻功能,检查电话号码是否正确地储存 了。
- 如必要, 重新储存电话号码。

如果以上指导无法帮您解决问题, 记下下列各项:

- 手机的型号与序列号。
- 保修单的详细内容。
- 对故障的清晰说明。

然后与当地的经销商或三星售后服务部门联系。

# 使用密码

您的手机及SIM卡使用多种密码。这些密码可以防 止您的手机被盗用。

当要求键入下面介绍的任何一种密码时, 键入相应 的密码(以星号显示), 并按确认软键或 № 键。如果 您在键入时出错, 按C键一次或多次, 删除不正确的 数字, 然后继续键入正确的密码。

可以通过使用**保密设定**功能表(**功能 9.1.6**)来改变 密码(PUK码和PUK2码除外)。详细内容,见153页。

**注意**! 应避免使用与112等与紧急呼叫号码相近的 密码, 以避免不小心拨打了这些紧急号码。

# 话机密码

话机密码防止您的话机被盗用。话机密码是与手机 一起提供的。厂家预设的话机密码是"00000000"。

| 要完成的功能     | 参见页数  |
|------------|-------|
| 打开或关闭话机锁功能 | 154页。 |
| 更改话机密码     | 154页。 |

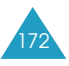

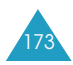

# PIN码

PIN码(**个人身份识别码**,4到8位)用来防止您的 SIM卡被盗用。PIN码通常与SIM卡一起提供。 如果您连续3次输入了错误的PIN码,SIM卡会被锁 住,不能再继续使用。这时,只有通过输入PUK码 (见下面)才能将锁解开。

| 要完成的功能        | 参见页数  |
|---------------|-------|
| 打开或关闭PIN码检验功能 | 154页。 |
| 更改PIN码        | 154页。 |

# PUK码

8位PUK码(**PIN码解锁码**)用于更改锁住的PIN码。 PUK码与SIM卡一起提供.如果没有提供给您,或 您丢失或遗忘了它,请与您的服务提供商联系。

当您的PIN码被锁住,如需为您的PIN码解锁时,按 下面的步骤进行:

- 1. 键入PUK码,按确认软键或 M 键。
- 2. 输入您选择的新PIN码, 按确认软键或 № 键。
- 当显示屏显示**请再输入一次**时,再次输入相同的 PIN码,按确认软键或 № 键。

如果您连续10次输错了PUK码,SIM卡就失效,请 与您的服务提供商联系,要求更换新卡。

# PIN2码

PIN2码(4到8位)与一些SIM卡一起提供。它用于使用一些特殊的功能,例如设定最高通话费用。如果您的SIM卡支持这些功能,您就可以在手机上使用这些功能。

如果您连续3次输错了PIN2码, PIN2码就被锁住。 只有通过输入正确的PUK2码后, 您才能再次使用这些功能。

如需更改PIN2码,详细内容,见155页。

# PUK2码

8位PUK2码(**PIN2码解锁码**)与某些SIM卡一起提 供,它是用来更改锁住的PIN2码的。如果您丢失了 PUK2码,请与您的服务提供商联系。

当您的PIN2码被锁住,如需为PIN2码解锁时,按下面的方法进行:

- 1. 键入PUK2码, 按确认软键或 № 键。
- 2. 输入您选择的新PIN2码, 按确认软键或 № 键。
- 当显示屏显示**请再输入一次**时,再次键入相同的 PIN2码,按确认软键或 № 键。

如果您连续10次输错了PUK2码,您就不能再使用需 输入PIN2码才能使用的功能了。如需再使用这些功 能,请与您的服务提供商联系,要求更换新卡。

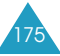

# 限制密码

当您使用**呼叫限制**功能时,需输入4位呼叫限制密码。 申请该功能时,服务提供商应向您提供该密码。

您可以在**呼叫限制**功能(**功能 9.3.2**)中更改限制密码,详细内容,见163页。

# 健康和安全信息

# 电池信息

<u>电池信息</u>

| 类型<br>时间 | <b>超薄电池</b><br>(720mAh) | <b>标准电池</b><br>(800mAh) |
|----------|-------------------------|-------------------------|
| 通话时间     | 最长3小时                   | 最长3.3小时                 |
| 待机时间     | 最长118小时                 | 最长130小时                 |

以充分充电的电池为例

# 时间计算标准

待机时间以Paging Period 2为基准计算,通话时间以 GSM Tx level 7/DCS Tx level 1为基准计算。 这是我们公司的标准,它将根据手机使用环境的不同 而有所不同。

# 电池使用信息

下列条件下,待机时间将会缩短:

• 当您使用手机的附加功能时,例如写和存储信息、

玩游戏、联接互联网等。

- 如果您经常不在服务区时。
- 如果您长时间不在当地服务区时。

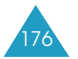

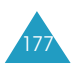

- 如果您使用的手机在当地服务网络区域之外。
- 如果您反复使用通话模式。
- 电池可充/放电数百次,但性能将逐渐衰退。当话机工作时间(通话和待机时间)比通常情况明显减少时,就应该购买新电池了。

# 使用电池的注意事项

- 勿使用有任何瑕疵的充电器或电池。
- 电池只能用于预定用途。
- 在网络基站附近使用手机可省电。蜂窝网络信号强度 和网络运营商设置的参数会对通话和待机时间造成很 大影响。
- 电池充电时间取决于电池剩余电量与所用电池和充电器的类型。电池可充/放电数百次,但电池寿命会逐渐缩短。当工作时间(通话时间和待机时间)比正常情况减少时,应购买新电池。
- 电池若放置不用,则会自行放电。

- 只能使用三星公司认可的电池,只能用三星公司认可 的充电器给电池充电。充电器不用时,要断开电源。
   电池连续充电不能超过一周,否则会缩短电池寿命。
- 过高或过低的温度都将影响电池的充电性能,应注意 将电池置于正常的室内环境中。
- 不要将电池放到过热或过冷的地方,如夏天或冬天的 汽车里,否则会降低电池的寿命和容量。要尽量使电 池保持常温。即使电量充足,如果电池温度过高或过 低手机都会暂时中断工作。0℃(32°F)以下的温度 对锂离子电池的影响尤其大。
- 谨防电池短路。例如:将备用电池放在口袋或手提 包里时,金属物品(硬币、别针或钢笔)可能偶然使电 池 "+" 极和 "-" 极(电池背部的小金属条)直接连 接,产生意外短路。电池短路会损坏电池或引起短路 的物品。
- 报废的电池要按照当地的法规处理。最好回收,不要把电池扔到火里。

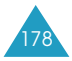

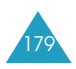

# 交通安全

手机具有强大的语音通信功能. 几乎可在任何时间/ 任何地方进行通信联络。可是每位用户在拥有手机 语音通信功能这一优点的同时, 您还必须履行相应 的义务。

开车时,驾驶是您首要的职责。驾驶时欲使用电话,应遵守所在地区或国家的相关规定。

# 使用环境

无论在任何地方都应遵守当地的特殊规定,并且在 禁止使用时或可能带来干扰或危险时关闭手机。

当把手机或附件与其它设备相连时, 应阅读使用说 明书, 详细阅读相关的安全说明。不能与不兼容的 产品连接。

同其它移动无线电发射设备一样,建议用户:为了 您的手机设备和人员安全,只应在正常的工作位置 使用设备(举到耳部,天线指向肩臂上方)。

# 电子设备

大多数新式电子设备可以屏蔽射频信号。但是.一些电子设备可能无法屏蔽手机产生的射频信号。与 生产商联系得到解决的方法。

# 起搏器

起搏器制造商建议在手机和起搏器之间至少保持 15cm (6英寸)的距离. 以避免可能对起搏器造成的 干扰。 这些建议与无线技术研究部门的研究和建议 相符。

戴有起搏器的人员:

- 手机开机时,必须保持距起搏器15cm(6英寸)以 上的距离;
- 不应在胸前口袋中携带手机;
- 应使用远离起搏器一侧的耳朵接听,以把可能造成 的干扰减小到最低限度。

如果您怀疑有干扰,应立即关闭手机。

# 助听器

一些数字手机可能会干扰一些助听器。如果有这种 干扰,可以与助听器制造商联系协商解决。

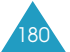

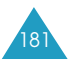

# 其它医疗器械

如果使用其它医疗器械,请咨询该医疗器械制造 商,确认这些器械是否具有屏蔽外部射频的功能。 内科医生可以协助您获取这些信息。当卫生保健所 贴出要求您关机的规定时,应关闭手机。医院或卫 生保健所可能正在使用对外部射频功能敏感的设备。

# 车辆

射频信号可能影响机动车辆中安装不当或未完全屏 蔽的电子系统。 与制造商或制造商代表协商相关 事宜。

您还应咨询车辆附属设备制造商。

# 特别要求关机的场所

在任何特别要求关闭手机的场所里关闭手机。

# 可能发生危险的环境

在潜在易爆的场所里关闭手机,并遵守那里所有的 安全标志和说明。在这些场所发出火花可能会引起 爆炸或火灾,导致身体受伤甚至致死。

建议用户在汽车加油站(维修站)关闭手机。 提醒用 户需在油库(燃油存放和配送区)、化工厂或正在进 行爆破的场所里应遵守无线电设备使用限制说明。

可能发生潜在易爆危险的场所常清楚地标出安全标记.但不一定所有的场所都有安全标记。这些场所包括舰船甲板下面/化学制品运输或存放设施、使用液化石油气(如丙烷或丁烷)的车辆、空气中含有化学制品或微粒(如谷粒、灰尘或金属粉末)的场所和一般建议您关闭车辆发动机的其它场所等。

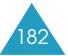

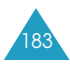

# 紧急呼叫

本手机与任何手机一样使用无线电信号、无线和地 面通信网络、以及用户个人设定的功能,不能保证 在任何情况下都能建立连接。因此,切勿只依靠无 线话机进行紧急呼叫(例如,医疗急救等事项)。

切记, 在拨打或接收电话时, 手机必须开机并处于 具有足够的信号强度的服务区内。 在有些无线电话 网络上或当某些网络服务和(或)电话功能正在使用 时, 无法拨打急救电话。 请与当地服务提供商联系。

如欲拨打急救电话:

- 1. 如果手机未开机,应打开手机。
- 2. 键入当地的急救号码(例如, 112或其它正式急 救号码)。不同的地方急救号码不同。
- 3. 按下 🧲 键。

如果正在使用某些功能(呼叫限制等). 必须在拨打 急救电话前首先关闭这些功能。 请查阅本文件并咨 询当地无线服务提供商。

拨打急救电话时,切记尽量准确地提供所有必不可 少的信息。切记手机可能是事故现场的唯一通讯工 具,未经允许不可挂断电话。

# 其它重要安全信息

- 具有资格的人员才可以维修手机或在车辆中安装手机。私自安装或维修会有危险并且使本手机所享有的担保失效。
- 定期检查车辆中的所有无线话机设备的安装和运行 是否正常。
- 不可在放有手机、手机零件或附件的箱子中存放或 携带易燃液体、汽体或爆炸物。
- 对于配备了气囊的车辆。切记气囊膨胀时力量很大。
   不可将物体(包括安装的或便携式无线设备)安放于
   气囊上方区域或气囊胀开的区域。如果在车辆中无
   线设备安装不当,则当气囊膨胀时,会导致车内人
   员受到严重损伤。
- 登上飞机前关闭手机。在飞机上使用无线话机不但 违法而且对飞机安全造成危险。
- 如若不遵守这些说明,则停止或拒绝向违反的人员 提供电话服务,或者采取法律行动,或者两者同时 进行。

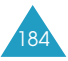

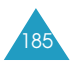

# 保养和维护

本手机产品设计先进、工艺精湛,应该小心呵护。 下列建议有助于您遵守保修条款,并大大延长手机 寿命。

- 把手机及其所有配件和附件存放在儿童接触不到的 地方。
- 保持手机干燥。远离雨水、湿气和含有腐蚀电子电路的化工产品的液体。
- •不要用湿手去接触手机,否则会引起电击,导致手机损坏。
- 不可在充满灰尘、肮脏的场所使用或存放手机,否则会损坏手机的零件。
- 不可在炎热的地方存放手机。高温会缩短电子器件的寿命、损坏电池、弄弯或熔化某些塑料件。
- 不可在寒冷的地方存放手机。当手机温度升高时 (达到正常的工作温度).在手机内可能形成潮气. 会损坏手机的电路板。
- 不可摔打、敲击或剧烈摇动手机。否则会损坏内部 的电路板。
- 不可使用刺激性的化学药品、洗涤剂或浓度较大的 清洁剂清洗手机。应用软布轻蘸不含有害物质的肥 皂水溶液,擦拭手机。

- 不可给手机刷漆。油漆会阻塞手机的活动零件并 妨碍手机正常使用。
- 不要将手机放在加热设备的周围。例如微波炉、烤 箱或散热器的内部或外部。手机过热会发生爆炸。
- 只可使用提供的或认可的代用天线。未经许可的天 线、改造的附件可能会损坏手机.并且违反无线电 器件的管理规定。
- 如果手机、电池、充电器或附件运行不正常,请携带手机到最近的有维修资格的维修部。维修部的人员会协助您,必要时会安排维修。

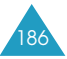

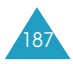

术语解释

为了便于您理解本手册使用的主要技术术语和简称,以及帮助您了解本手机的功能,下面列出一些 术语的定义。

#### 翻盖接听

只要打开手机翻盖就可应答呼叫。

#### 呼叫限制

限制打出与接听电话的功能。

#### 呼叫转移

将来电转移到另一手机或有线电话上的功能。

#### 通话保持

当接听或拨打电话时,保持另一个电话:您可根据 需要,在两个通话之间切换。

#### 呼叫等待

在通话时告知有另一来电的功能。

#### 线路识别服务(来电显示)

允许用户查看或禁止用户查看来电号码的网络功能。

#### EMS(增强型短信息服务)

该服务对短信息服务(SMS)进行了改进,允许用户 向符合EMS标准的手机发送或从这种手机接收铃音、 运营商网标以及简单媒体的多种组合媒体。因为 EMS以SMS为基础,所以可按与SMS相同的方式使 用SMS中心。EMS在所有全球数字移动电话系统 (GSM)网络上运行。EMS发送方可以使用文本、 音乐铃音、图片、声音和动画来增强受移动设备显 示限制条件限制的信息的表现力。

#### GPRS(通用分组无线业务)

新的无语音增值服务可通过移动电话网络接收和发送信息。GPRS可使移动电话和计算机用户持续与互联网接通。它是基于全球移动通信系统(GSM)环路控制蜂窝电话连接和短信息服务(SMS)。

#### GSM(全球移动通信系统)

国际标准的蜂窝通信系统,保证不同网络运营商之间可互相兼容。GSM系统覆盖大部分欧洲国家和世界上的其它许多地方。

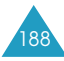

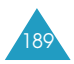

#### Java

是生成应用程序的编程语言. 无需修改即可在所有 硬件平台上运行. 无论是在小型、中型还是大型平 台上都可运行。针对公开网站和内联网的Web应用 对Java进行了改进和重大调整。当从网页上运行 Java程序时. 称为Java applet。当在手机或寻呼 机上运行Java程序时. 称为MIDlet。

#### MMS彩信(多媒体信息服务)

彩信是一种基于WAP及第三代移动通信系统的信息 服务。对于手机用户,彩信与SMS(短信息服务)相 似,手机用户可以编辑和实时传送彩信。若彩信的 接收地址为电话号码,则实现手机到手机的传送。 彩信的接收地址也可为电子邮件地址,此时彩信将 以电子邮件的形式发送。除SMS(短信息服务)包含 的文本信息外,彩信还可传送包括静止图像、语音 或声音片段及动画等各种形式的信息。

# 多方通话

可使多达六人同时参加通话的电话会议。

### 话机密码

安全代码用于在您选择了该选项用以自动锁定话 机、每次开机时、要求您输入话机密码以解开话机。

# PIN码(个人身份识别码)

防止手机被盗用的密码。 PIN码是随SIM卡一起由 服务供应商提供的。它是4到8位数密码,如需要, 可以更改它。

#### PUK码(PIN码解锁码)

用于当连续3次输入了错误的PIN码后对手机解锁的 密码。 它是8位数的密码. 由服务提供商随SIM卡 一起提供。

### 漫游

在您的本地服务区域之外使用您的手机(例如旅行时)。

#### SDN(服务拨号号码)

由您的服务网络提供商提供的电话号码,可以用来 接入专门服务,例如,语音信箱、查号、用户支持 和紧急服务。

### SIM卡(用户识别卡)

包含有全部操作手机所需信息(网络与存储器信息, 以及用户个人数据)的卡。 SIM卡插在手机背面的小 槽内,并由电池保护。

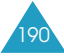

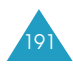

### SMS(短信息服务)

无需与对方通话.即可向另一用户发送和从另一用 户接收信息的网络服务。写入或接收的信息可以显 示、接收、编辑或发送。

## 软键

手机上标有 📶 和 🔄 的两个键,它们的用途:

- 随手机当前正在使用的功能而异
- 其功能在手机显示屏的底行指示,相应键的正上方。

# 三频

能够处理下列类型的网络:GSM900,GSM1800, 混合GSM900/1800和GSM1900 MHz的频段,可 成功的进行长时间通话和大范围的漫游。

您的手机可自动搜索使用过的最新网络。 如果因为 一些原因致使该网络无法使用,您的手机将暂时登 录到其它的网络上。

#### 语音信箱

计算机化应答服务,当您无法应答来电时,可自动 应答、播放问候语(可以用您自己的声音)并且记录 信息。

| 618 GPRS <sup>移动电话</sup><br>快速指南卡 | 接住小0键。                             | 回鍵入号码。<br>◎技 <b>う</b> 鍵。              | 轻按一下 不心 键。                                          | ① 打开手机翻盖,并按下<br><b>查看</b> 软键。     | ② 使用上键和下键滚动<br>查看未接来电。 | <ul><li>③</li></ul>     | 打开手机翻盖或按 6 键。                                   | 接手机左侧的 🔺 或 🕈 键。 |
|-----------------------------------|------------------------------------|---------------------------------------|-----------------------------------------------------|-----------------------------------|------------------------|-------------------------|-------------------------------------------------|-----------------|
| а-ны<br>s                         | 开机/关机                              | 拨打电话                                  | 结束通话                                                | 在未接来电后.<br>立即查看未接来电               |                        |                         | 接听来电                                            | 调节音量            |
|                                   | 进入功能表选项 ①按下功能表软键。<br>◎ 体田日的地域交计和的主 | ◎ 医拍导脑罐& JUIE 表。<br>直到显示所需要的功能选<br>项。 | <ul> <li>◎ 按 № 键。</li> <li>④ 用上键和下键滚动选项清</li> </ul> | 单. 直到选中所需选项。<br>⑤ 投 <b>选择</b> 软键。 |                        | 西个软键( 三 利 三 )中的每一个软键的功能 | 时,你这么一一。"[7]19年,你这些37%。<br>由它上方(显示屏最下一行上)的文本指明。 |                 |

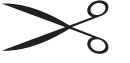

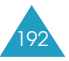

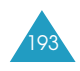

| 中<br>王<br>王<br>王<br>王<br>七<br>日<br>漢<br>王<br>十                                                                                                    | 1<br>1<br>1<br>1<br>1<br>1<br>1<br>1<br>1<br>1<br>1<br>1<br>1<br>1<br>1<br>1<br>1<br>1<br>1                 | 选择振铃类型                                                                                                    |
|----------------------------------------------------------------------------------------------------|----------------------------------------------------------------------------------------------------|----------------------------------------------------------------------------------------------------|
| <ul> <li>通择包标品。</li> <li>通择包标品。</li> <li>送择石储位置。</li> <li>送择方诸位置。</li> <li>送存方诸年贫健。</li> <li>齿状下选择纹键。</li> <li>齿状下选择纹键。</li> <li>新人姓名。</li> <li>新人姓名。</li> <li>大下输入纹键两次。</li> <li>安下下、更换储存位置号码。</li> <li>按下输入线键。</li> </ul> | <ul> <li>振动</li> <li>先振动后乐曲</li> <li>② 按选择软键。</li> <li>③ 键入电话号码、并按下</li> <li>健方 shote</li> </ul>            | <ul> <li>① 选择<b>振铃类型</b>功能选项<br/>(功能 9.2.3)</li> <li>② 选择以下选项:</li> <li>• 仅指示灯</li> <li>• 乐曲</li> </ul>                            |
| <b>抬</b> 照                                                                                                    |                                                                                                    | 在电话簿内<br>查找电话号码                                                                                                    |
| <ul> <li>手机翻盖打开时</li> <li>按住照相机键。</li> <li>按下 <sup>N</sup> 键。</li> <li>按下 <sup>N</sup> 键。</li> <li>按下端春软键。</li> <li>手机翻盖合上时</li> <li>按住照朝机键。</li> <li>按在照相机键。</li> </ul>                                                    | 姓名。<br><ul> <li>波查看软键。</li> <li>按上键或下键。 淡:</li> <li>安二键或下键。 淡:</li> <li>一印。</li> <li>⑦ 如需拨打电话. 按</li> </ul> | <ul> <li>① 按电话簿软键。</li> <li>② 选择搜寻选项。</li> <li>③ 输入姓名的前几个:</li> <li>④ 输入姓名的前几个:</li> <li>④ 按下确认软键。</li> <li>④ 按上键或下键。滚:</li> </ul> |

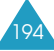